# Mabot

## HiCode 帮助文档

版本号:V1.0 日期:2021-02-23

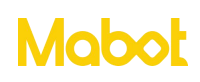

### 目录

| 一、HiCode 简介2         |
|----------------------|
| 二、界面导航3              |
| <b>2.1 我的项目列表</b>    |
| 2.2 程序编写页面4          |
| <b>2.3 自定义操控盘页面</b>  |
| 三、快速入门7              |
| <b>四、 指令块介绍</b> 25   |
| 4.1 运动               |
| 4.4 声音               |
| <b>4.1 事件</b>        |
| <b>4.2 控制</b>        |
| <b>4.5 侦测</b>        |
| <b>4.6 逻辑运算</b>      |
| <b>4.7 变量</b>        |
| <b>4.8 同时执行和顺序执行</b> |

#### 一、HiCode 简介

HiCode 是面向 STEAM 教育的可视化积木编程软件,可以让孩子像玩积木拼图一样连接各种指令。

HiCode 可以控制 Mabot 机器人完成各种各样的动作。包含控制 Mabot 的驱动球转动、 关节球旋转、亮起不同颜色的灯光、发出声音、探测前方的距离、识别颜色、检测反射光 和环境光的强度、检测触碰球的状态等。

通过 HiCode 可以让孩子了解到事件、判断、循环、变量等基本的编程知识。培养孩子的数理思维、计算思维、将复杂问题分解成简单问题的能力。

支持系统: iOS 系统 9.0 及以上、安卓系统 6.0 及以上。

支持蓝牙: 蓝牙 4.0 及以上。

支持设备:安卓平板、苹果平板

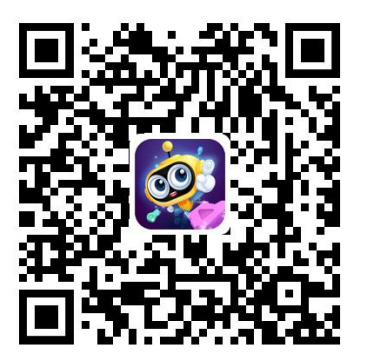

IOS (Pad端)

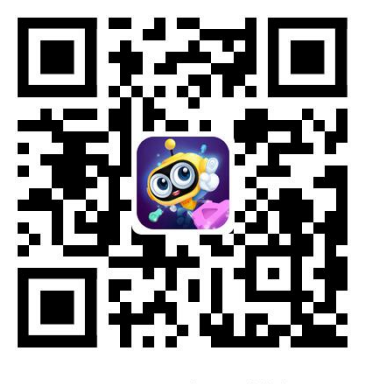

Android(PAD端)

扫描二维码下载 HiCode

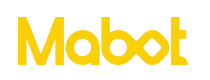

二、界面导航

#### 2.1 我的项目列表

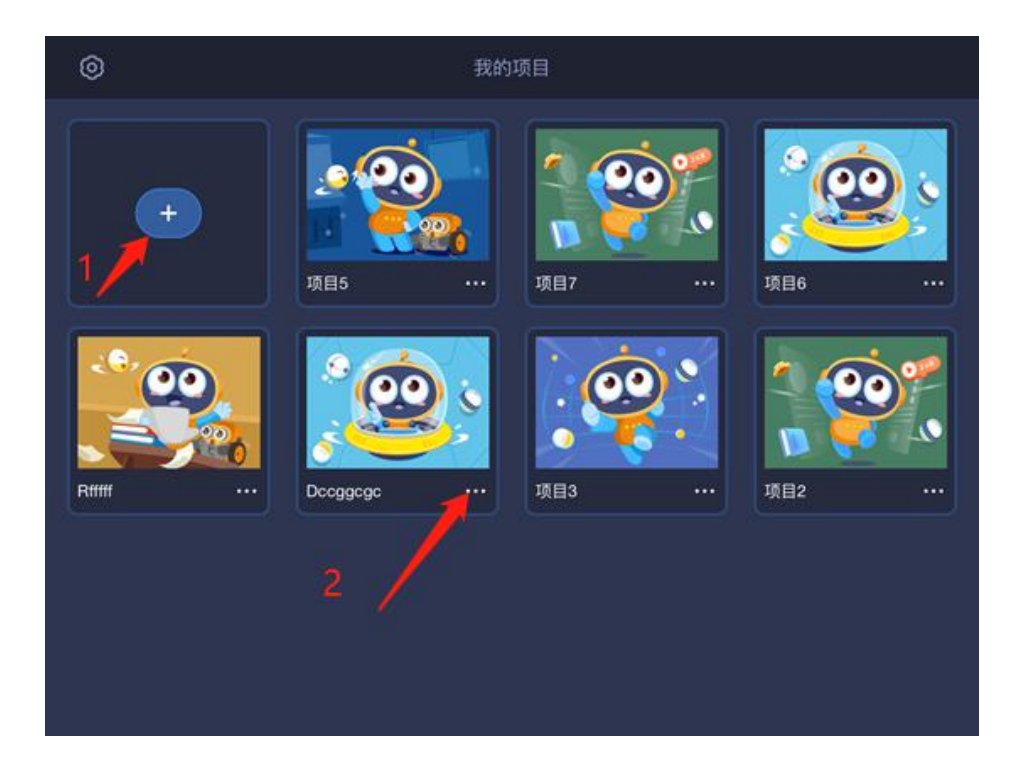

- ▶ 点击【1】按钮可创建一个新项目。
- ▶ 点击项目图标,可进入项目内页。
- ▶ 点击【2】按钮会弹出【重命名】和【删除】2个按钮。

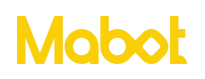

#### HiCode 操作帮助文档

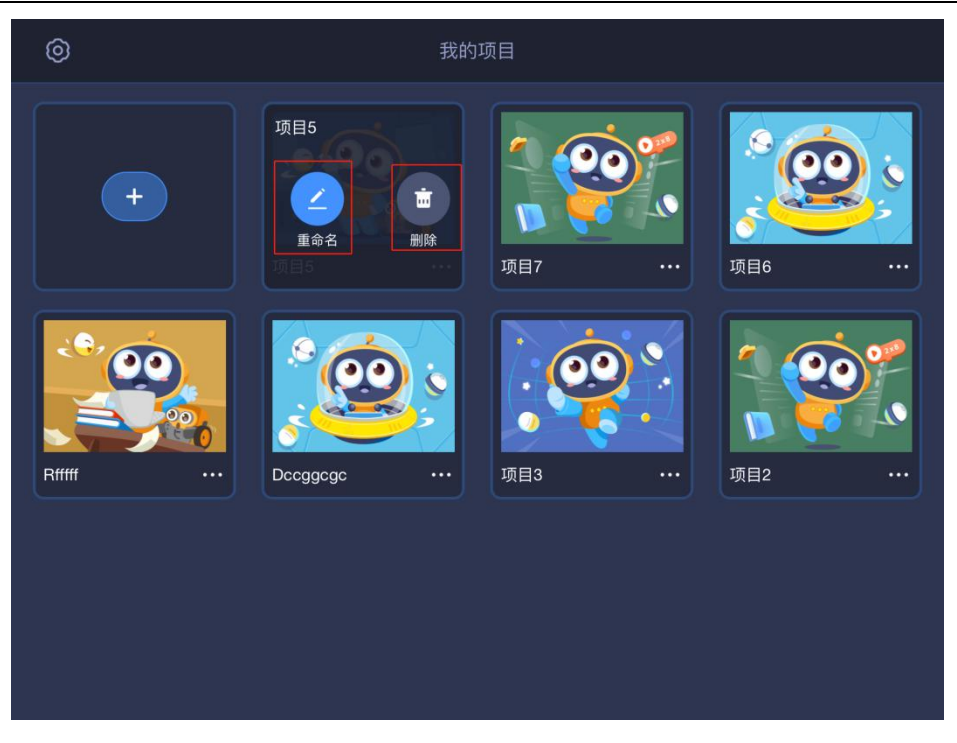

2.2 程序编写页面

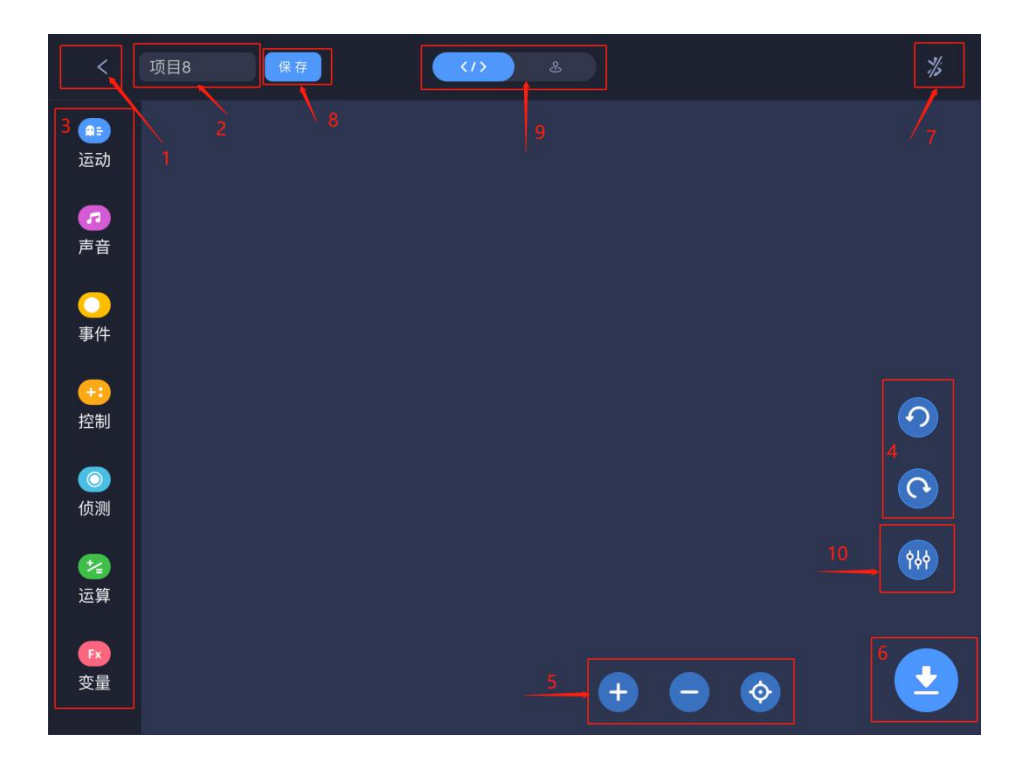

- a) 点击【1】按钮返回到我的项目列表。
- b) 点击【2】按钮修改项目名称。

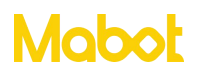

c) 区域【3】为指令块:提供编程所有的指令块,可以按照分类及颜色查找所需的指令块。

▶ 运动:可以控制 Mabot 驱动球或关节球转动、停止、或获取转动值等。

▶ 声音:可以控制 Mabot 主控球、驱动球亮起不同颜色的灯光以及让 Mabot 主控球的蜂鸣器发出声音等。

▶ 事件:事件作用是触发程序执行。程序的第一个指令块一定是事件指令块。

▶ 控制:包含条件判断、循环、等待等指令块,用于控制指令块执行的流程。

▶ 侦测:可以获取传感器的数据。例如获取红外传感器检测与前方的距离、触碰传感器是否被按下、颜色传感器识别到设定的颜色。一般需要配合循环、判断指令块一起使用。

▶ 运算:含数学计算、取随机数以及逻辑运算(或、与、非)等。

▶ 变量:变量相当一个存放数据的容器,这些数据可以被更改,数据可以是数字、 字符等。(只能用来存储传感器的值)

d) 区域【4】为撤销、重做按钮。如果做错了什么,点一下撤销就可以回到上一步操作,若是要再做一次,可以点击重做按钮。

e) 区域【5】的按钮为缩小、还原、放大编程区的大小。

f)点击【6】按钮,下载程序到 Mabot 主控球,下载完成后,点击 Mabot 主控球上 的按键执行程序,再次点击主控按钮退出程序。当蓝牙未连接时点击直接进入连接蓝牙界 面

g) 点击【7】为蓝牙连接按钮。

h) 点击【8】按钮保存当前程序。

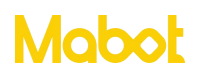

i) 区域【9】为切换编程页面和操控页面。在操控盘页面的按钮生效之前需要在编程 页面先进行自定义。

▶ 编程页面:进行编程的页面

▶ 自定义操控盘页面:在编程区对自定义操控盘上的控件进行自由编程后,切换到操作盘可进行在线即时操控。

j) 点击【10】按钮,进入 Mabot 调试页面。可以查看已经连接 Mabot 功能球的数量 和调试 Mabot 功能球参数。

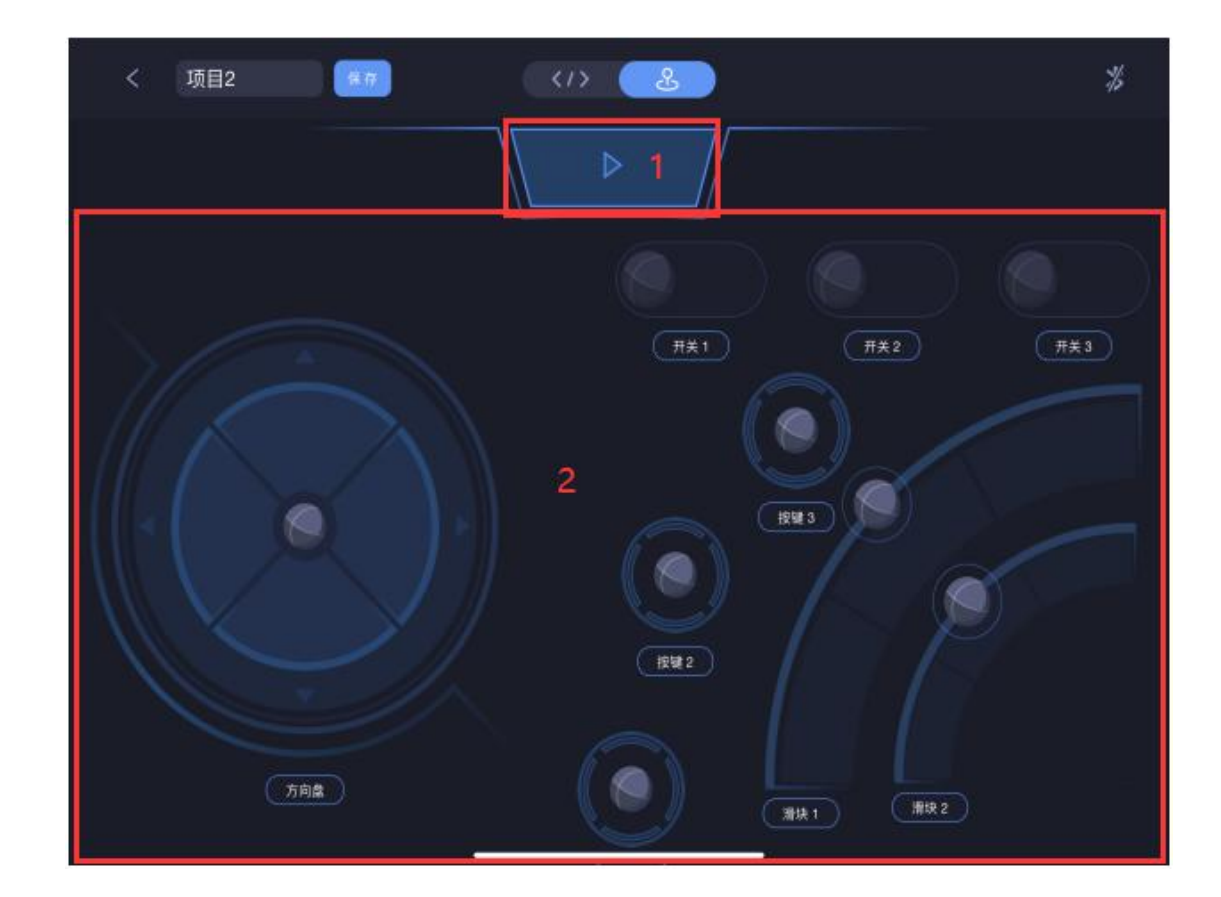

#### 2.3 自定义操控盘页面

a) 点击【1】按钮, 启动或暂停自定义操控盘功能。

b) 区域【2】为操控区:提供自定义操控的功能;只有定义了操控盘的区域的功能, 启动操控盘后功能键才能使用。

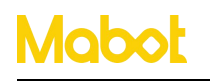

▶ 操作盘:执行在编程页面自定义的操作盘功能

- ▶ 滑块:执行在编程页面自定义的滑块功能
- ▶ 开关:执行在编程页面自定义的开关功能
- ▶ 按键:执行在编程页面自定义的按键功能

#### 三、快速入门

搭建下面的构型,然后长按电池球的开机按钮。

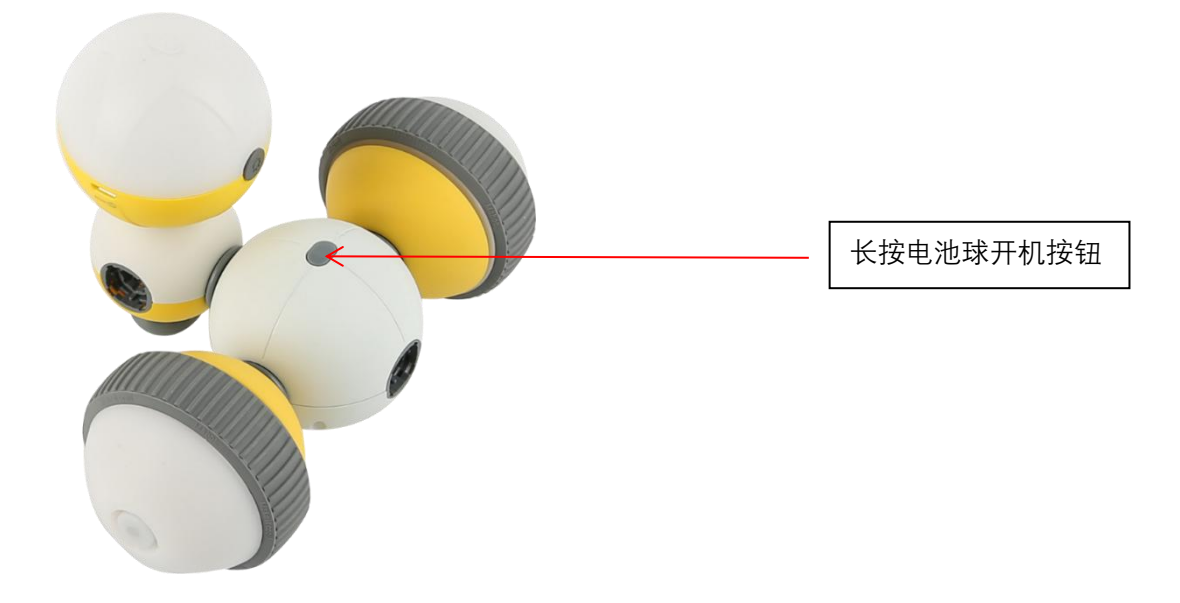

a) 创建一个新项目或进入已有项目

▶ 点击【新建项目】按钮创建一个新项目进入编程界面。

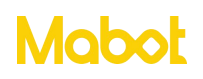

#### HiCode 操作帮助文档

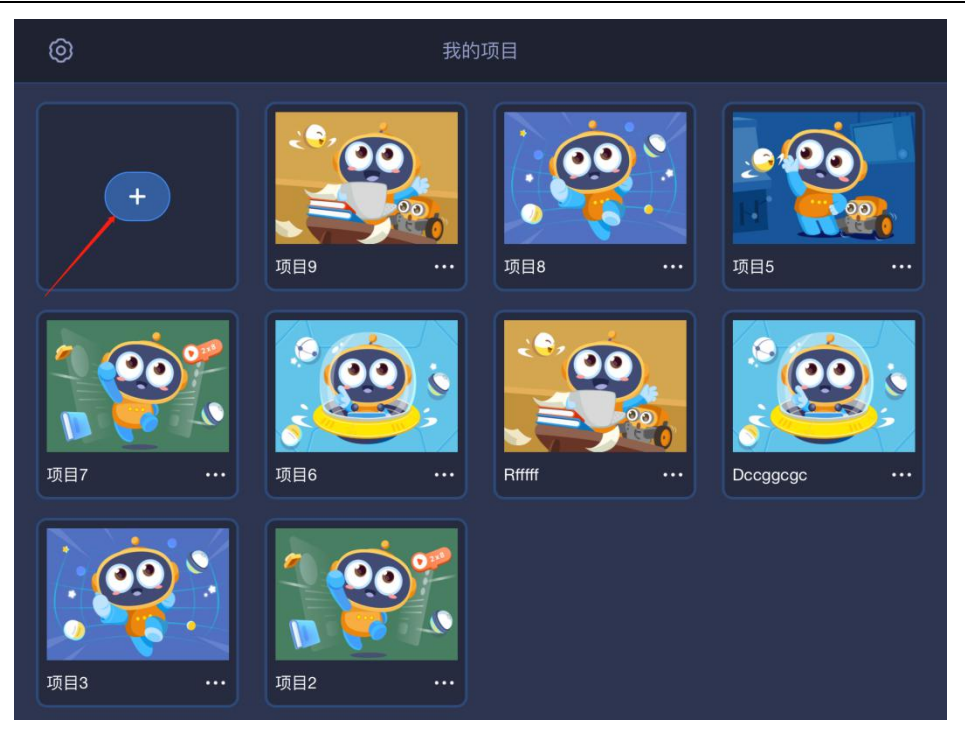

#### ▶ 点击项目进入编程页面

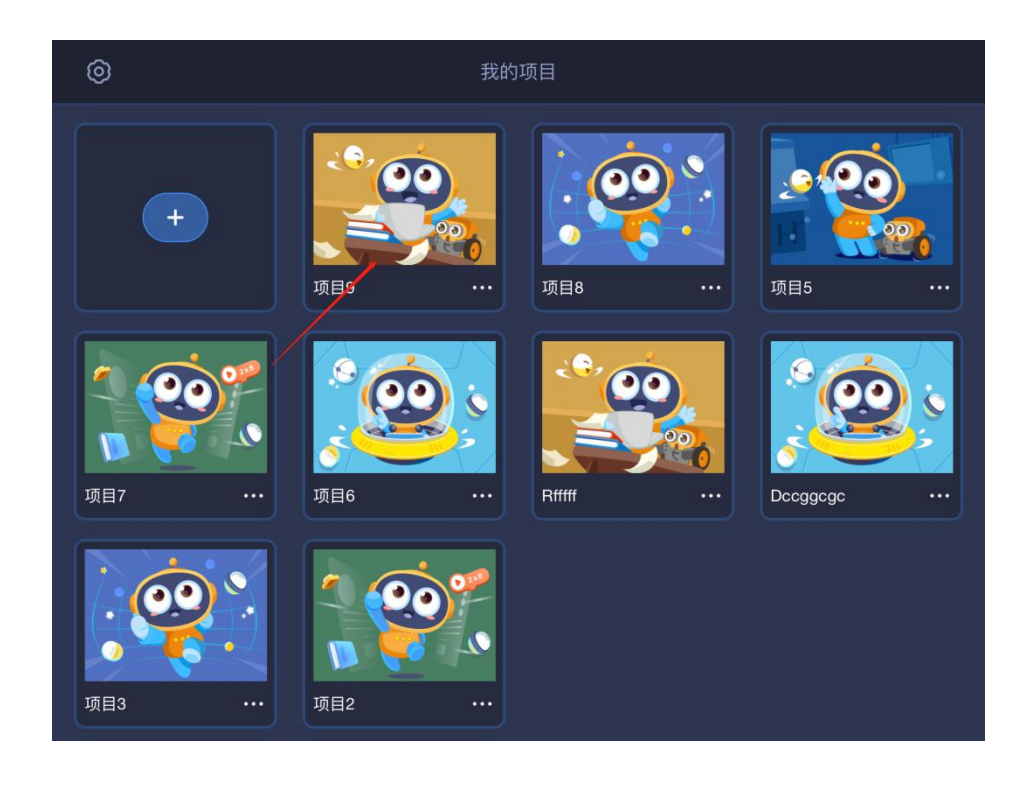

- b) 连接蓝牙
- ▶ 点击蓝牙连接按钮

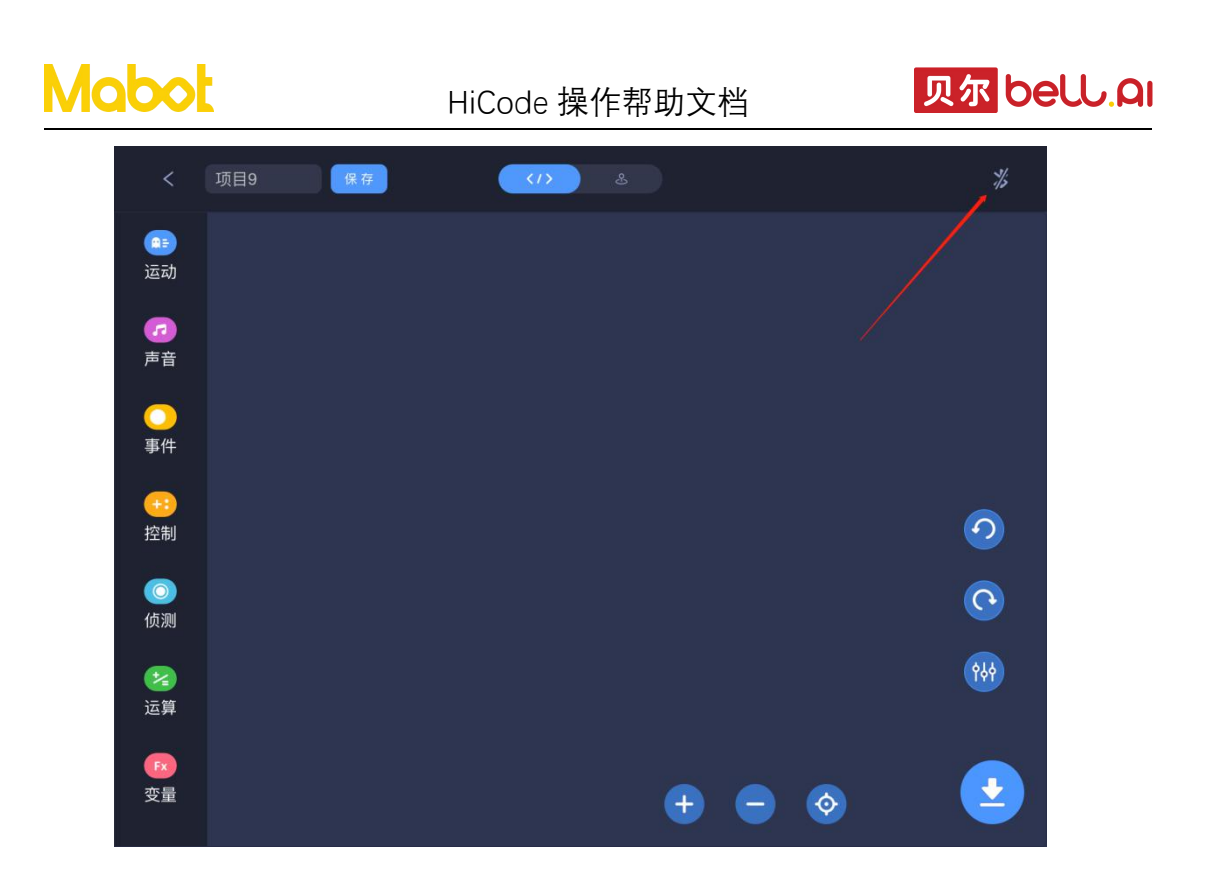

▶ 将移动设备靠近 Mabot 进行搜索。

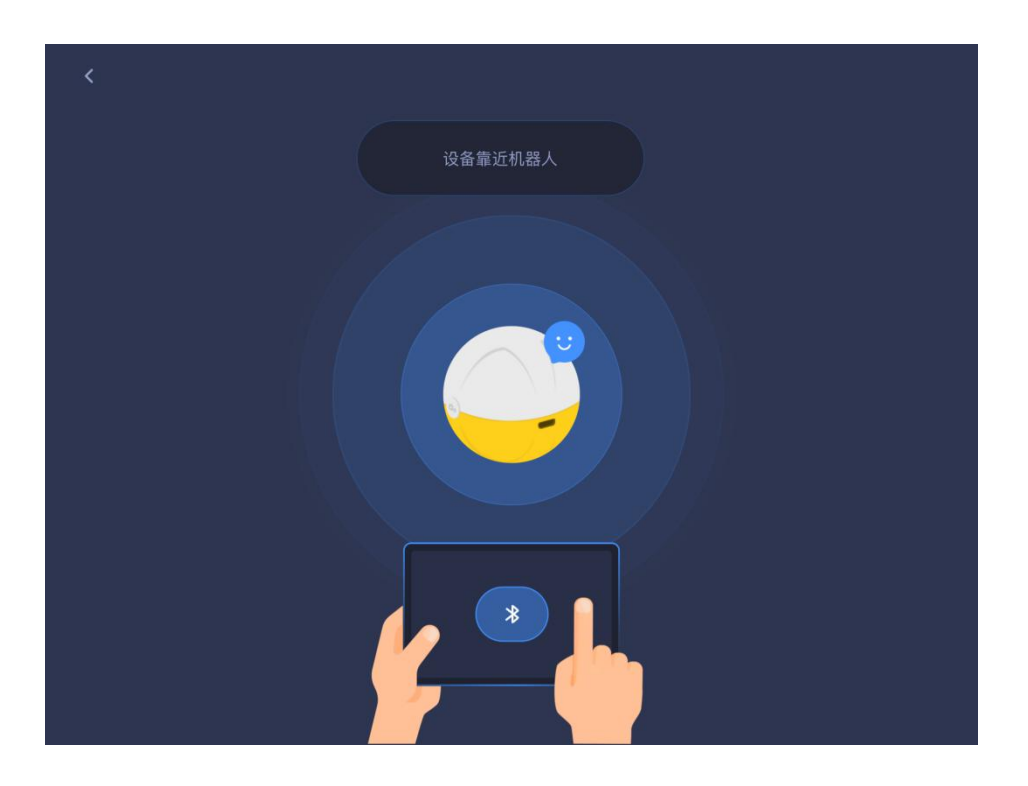

选择要连接的 Mabot。列表中搜索到多个主控球时通过下面的方式连接到想要的 主控球。

方式 1: 通过 Mabot 的名称可以判断哪个主控球是想要连接的主控球。

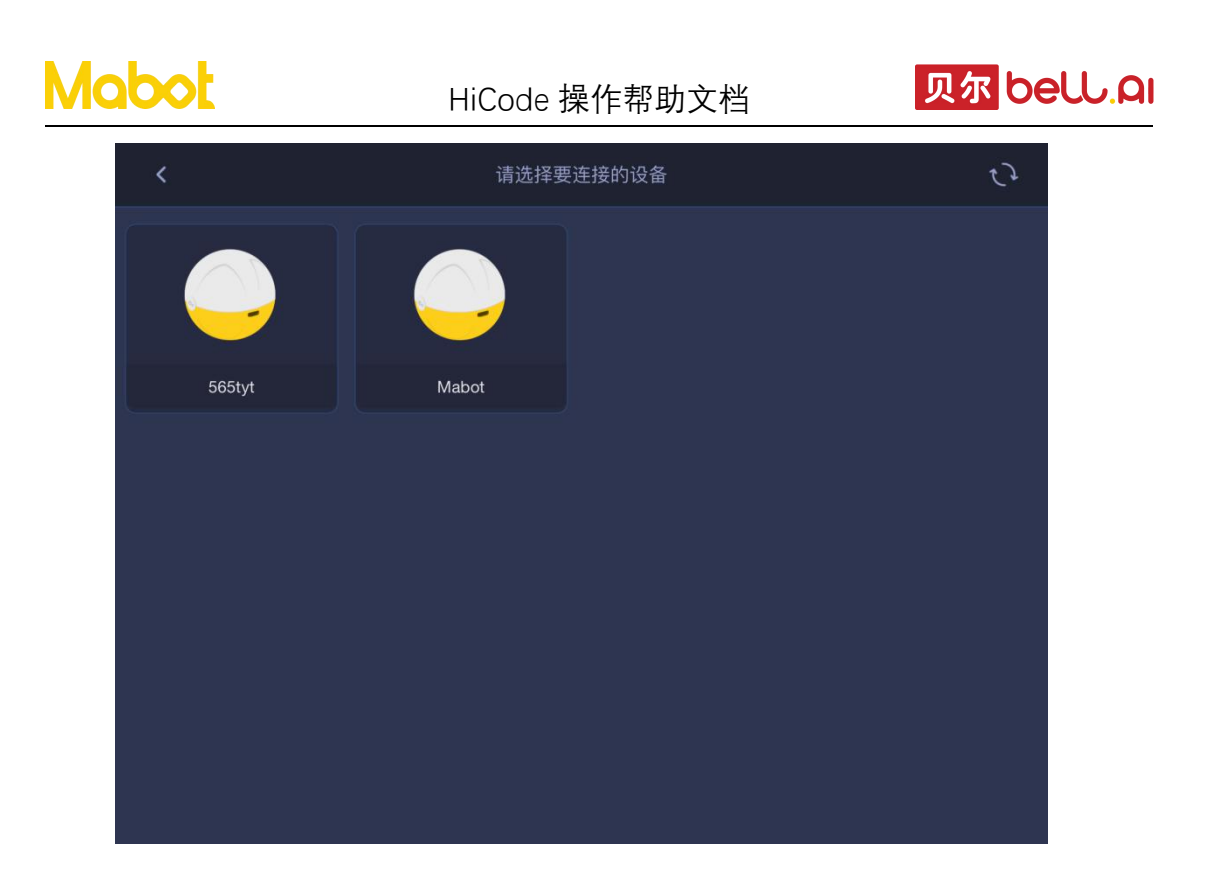

方式 2: HiCode 进入蓝牙搜索页面,然后长按 Mabot 主控球上的按钮 2 秒以后,主控 列表中对应的图标会闪烁。

要求: 主球球固件版本号 1288 及以上。

可以在<u>https://mabot.bellrobot.com/software-download.html</u>网站下载Mabot固件升级工具。

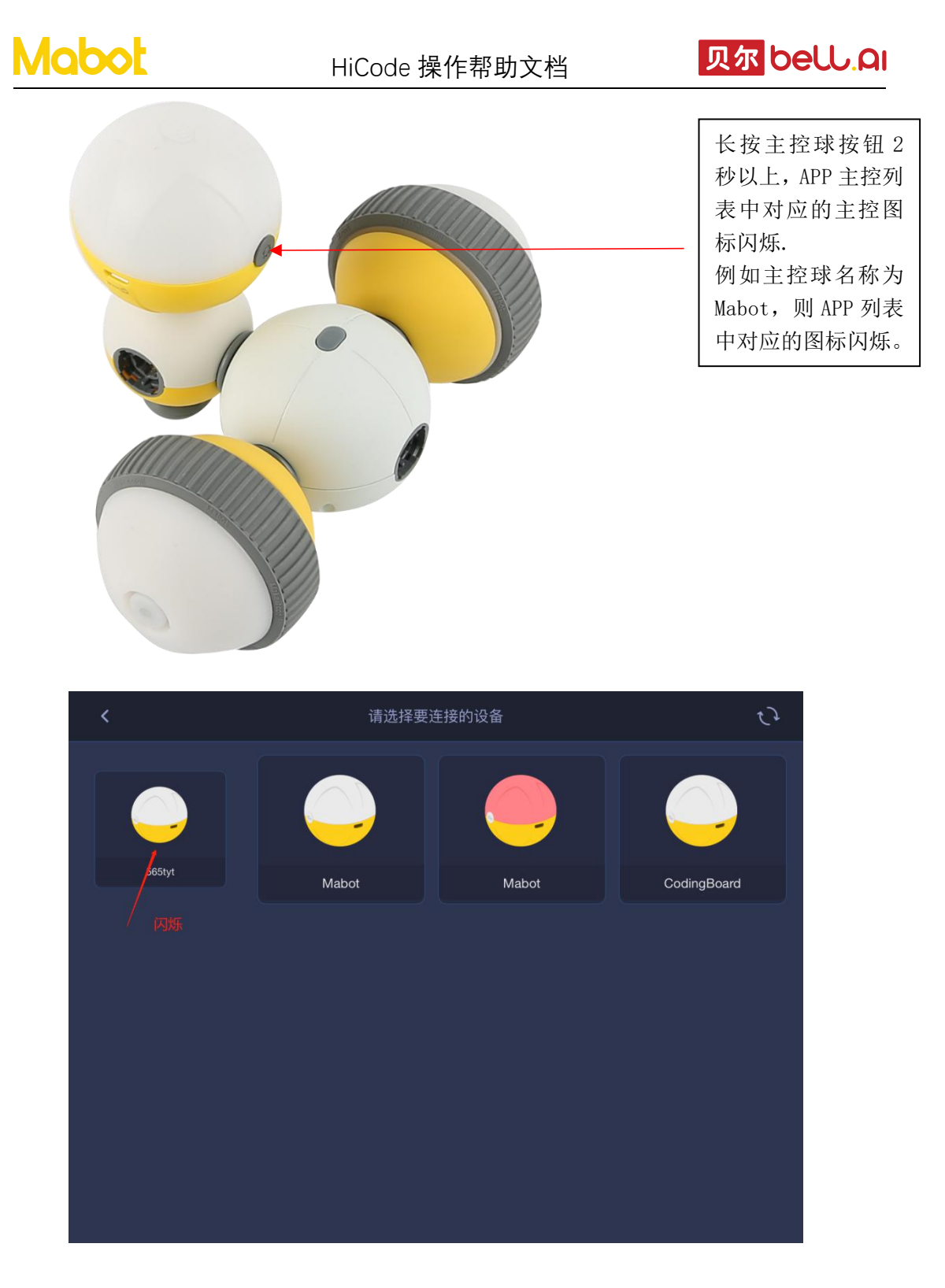

▶ Mabot 连接成功后,点击【返回】按钮可以返回到上一个页面。

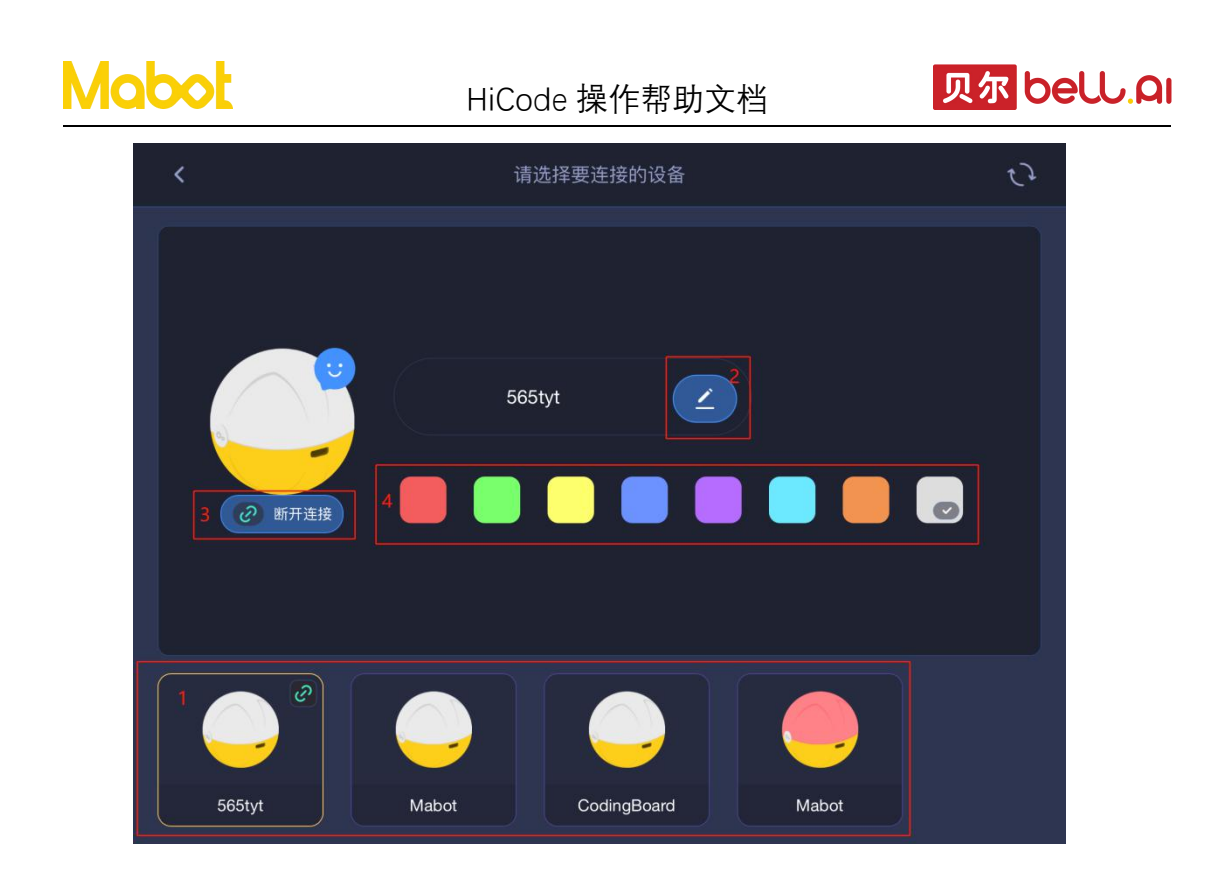

▶ 区域【1】为搜索到 Mabot 主控球的列表,在此可切换设备。

> 点击【2】按钮为 Mabot 主控球重新命名新的名称,目的是有多个 Mabot 主控球时可以通过名称进行区分。

▶ 点击【3】按钮断开当前连接的 Mabot 主控球。

▶ 区域【4】给 Mabot 主控球设置启动时亮起的颜色,同时会改变重新启动时驱动球的颜色。

c) 调试 Mabot: 查看 Mabot 已连接功能球的数量和调试功能球的参数,同时也可以 判断每个功能球对应在 HiCode 中的编号。

▶ 点击调试按钮

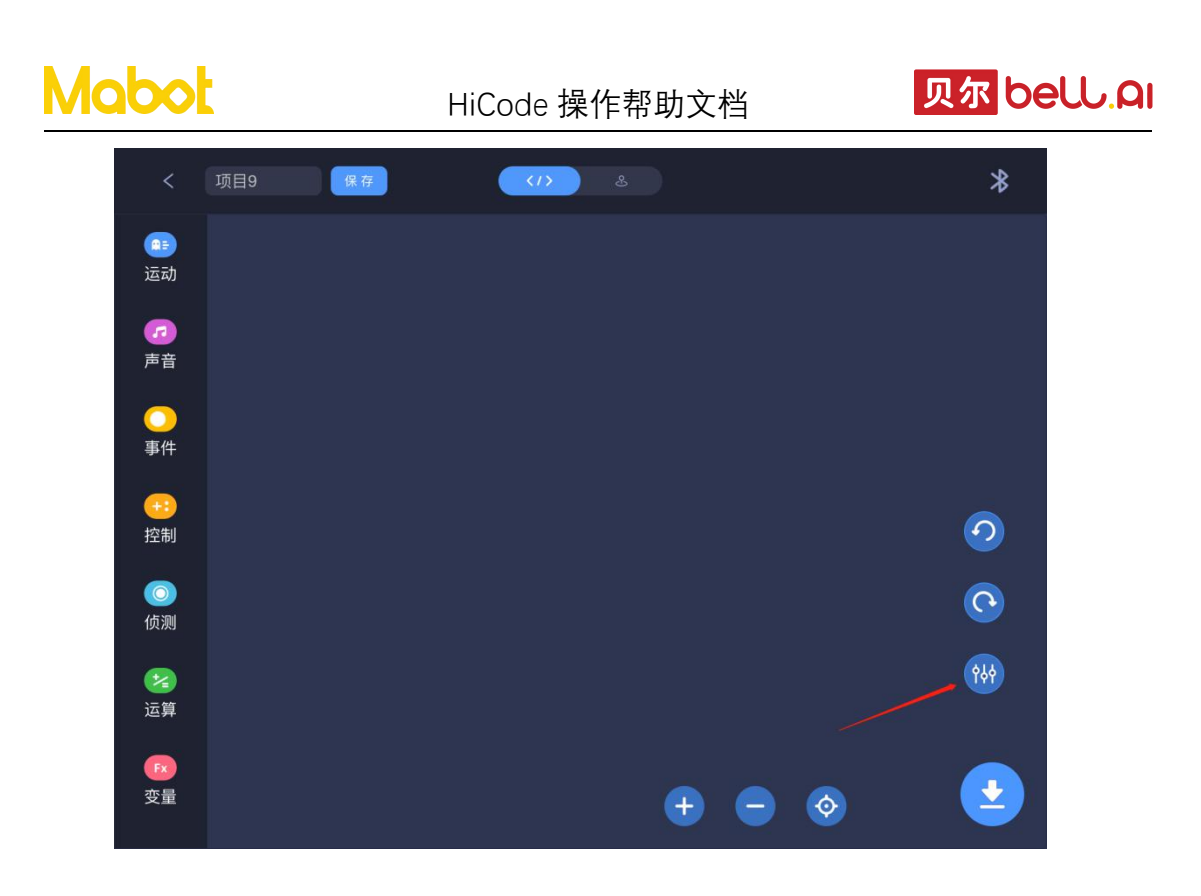

▶ 查看 Mabot 功能球的连接数量是否和搭建的构型一致,如果不一致请检查 Mabot 构型。比如:点击驱动球图标可进入驱动球调试页面。

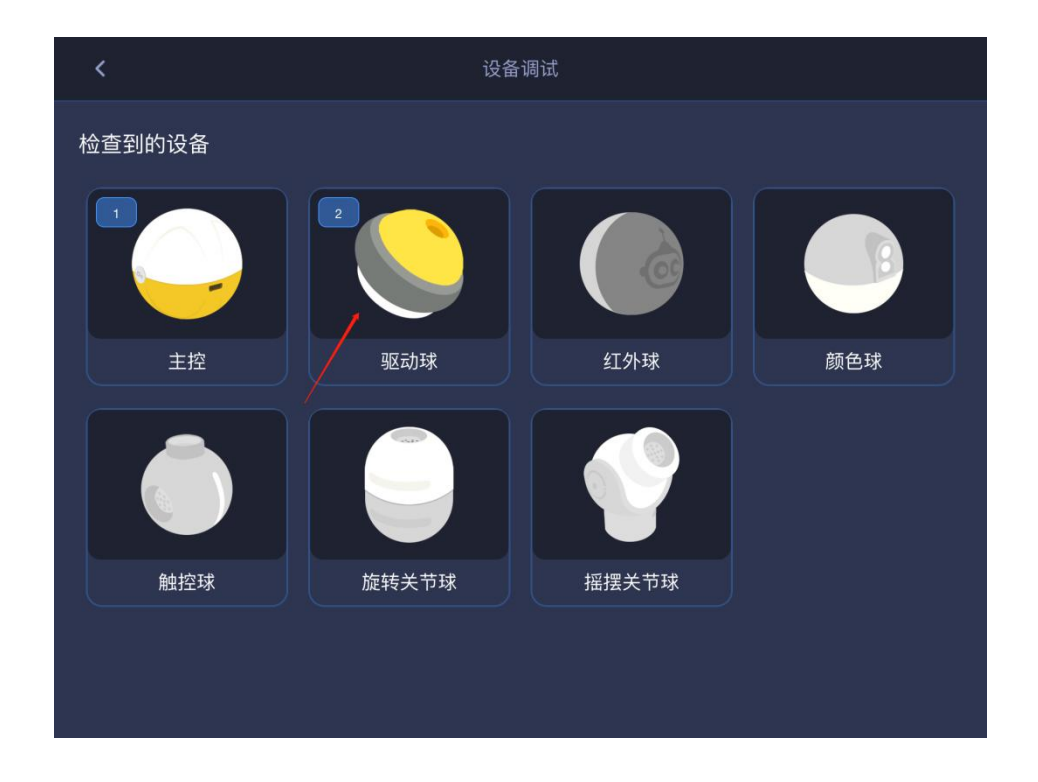

▶ 拖动滑块设置编号为1的驱动球的功率让驱动球转动起来,如果 Mabot 小车左轮转动则1号驱动球对应左轮否则为右轮。

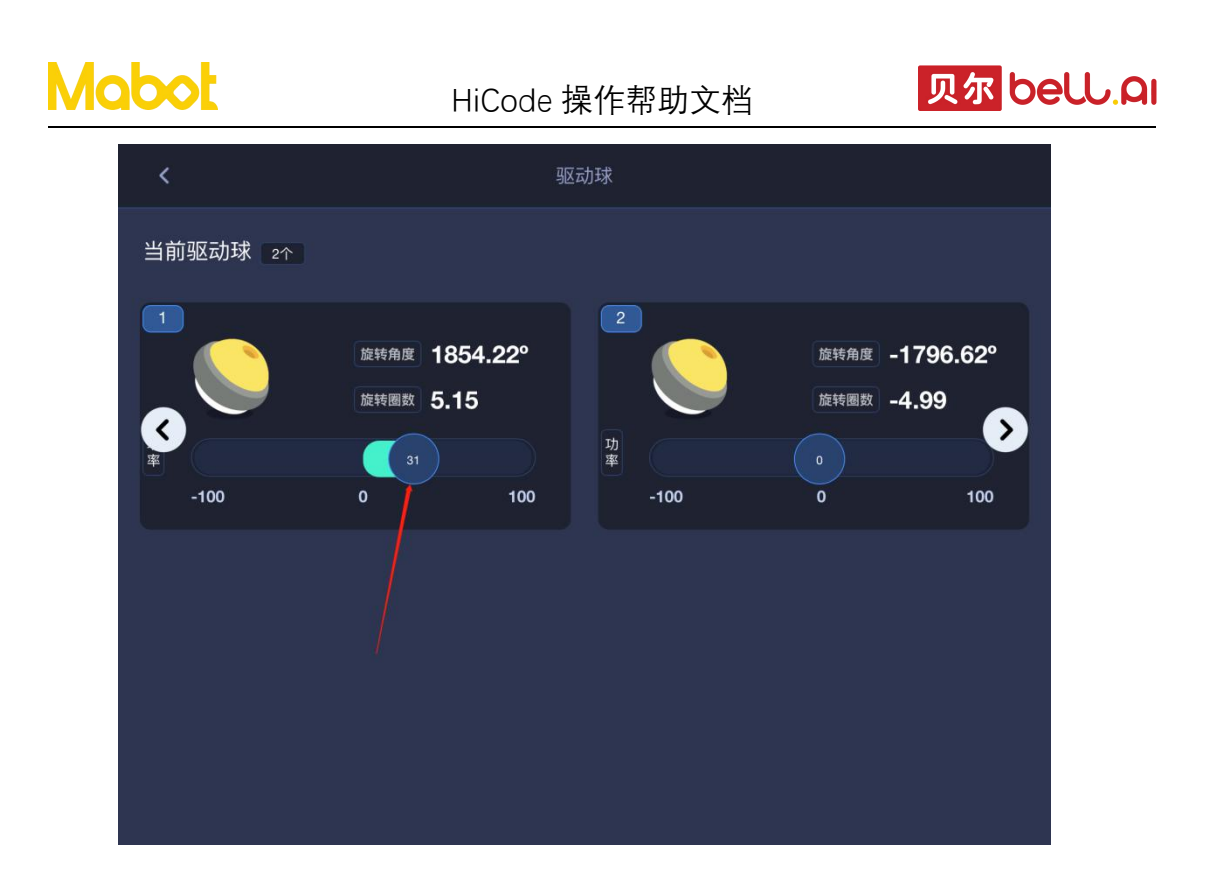

- d) 编写程序: 让 Mabot 小车前进一段距离
- ▶ 点击【事件】按钮,拖动第一个指令块即【开始】指令块

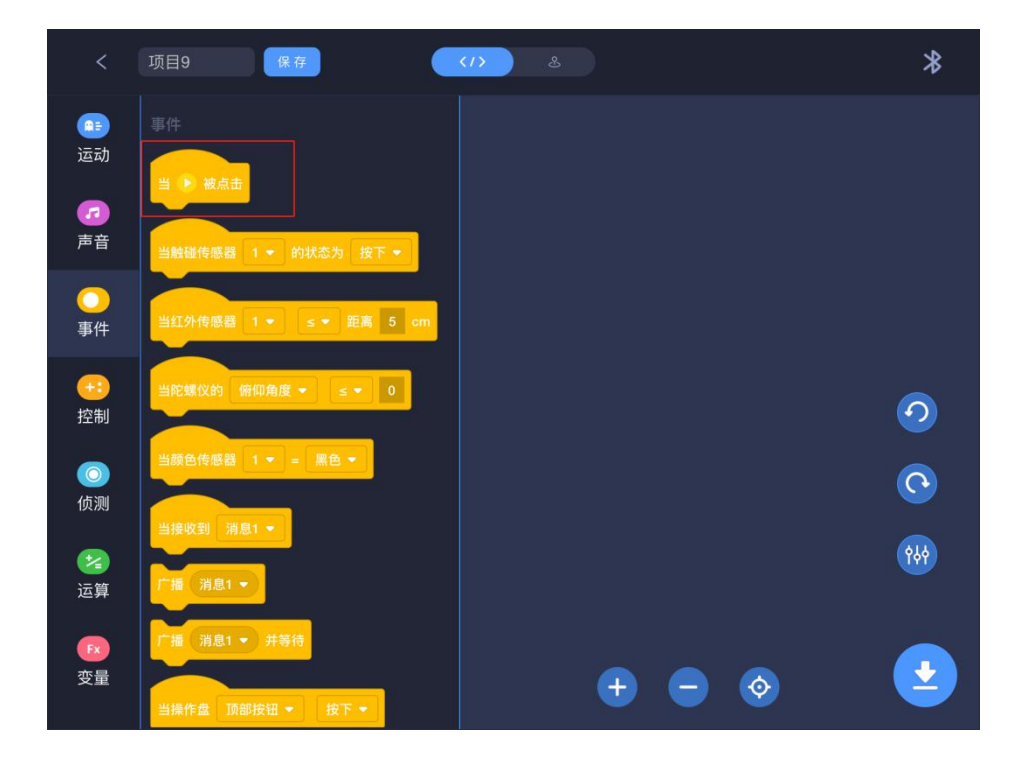

> 点击【运动】按钮,拖动第一个指令块并在【开始】指令块下面连接上。

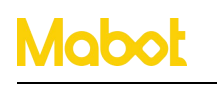

HiCode 操作帮助文档

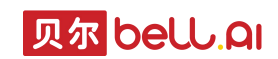

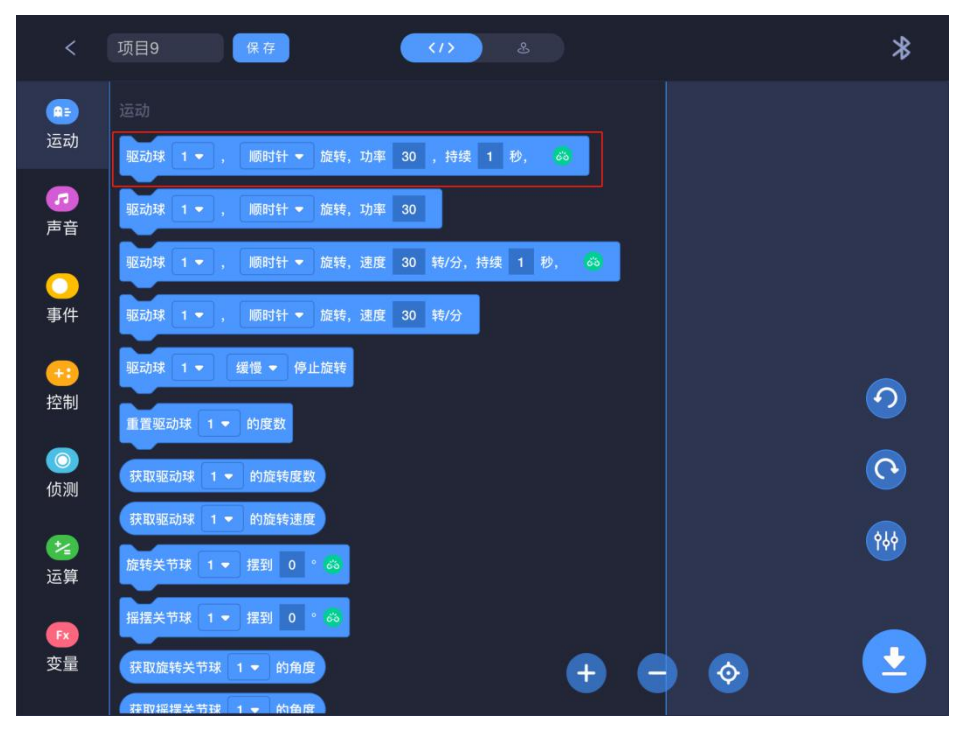

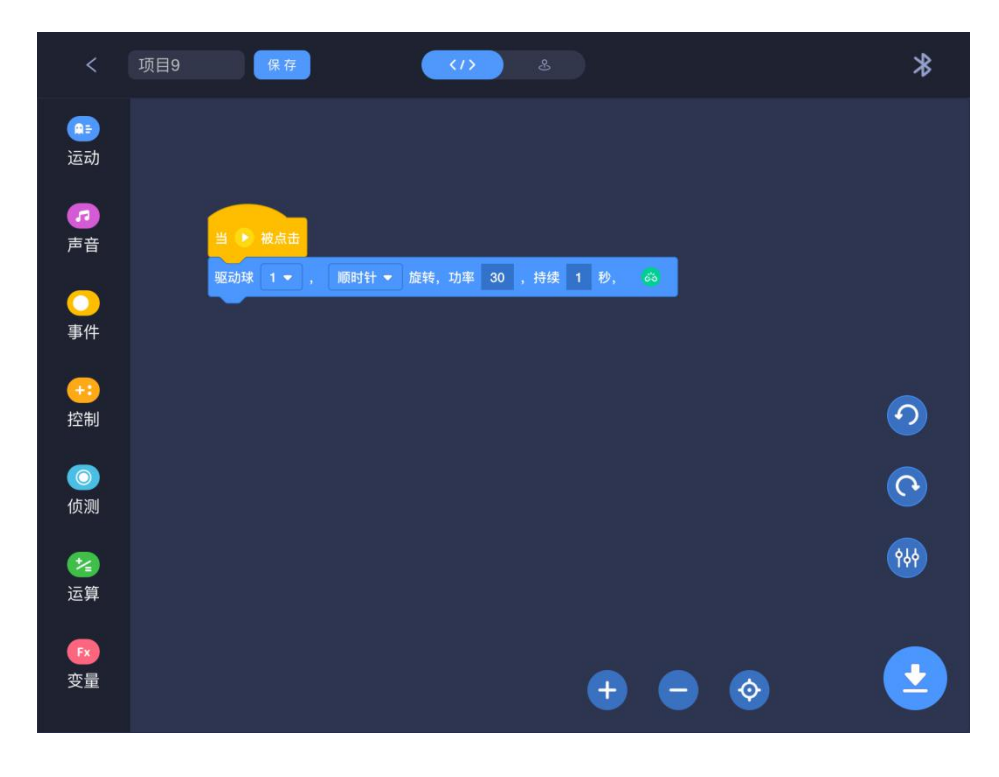

▶ 点击驱动球编号按钮。

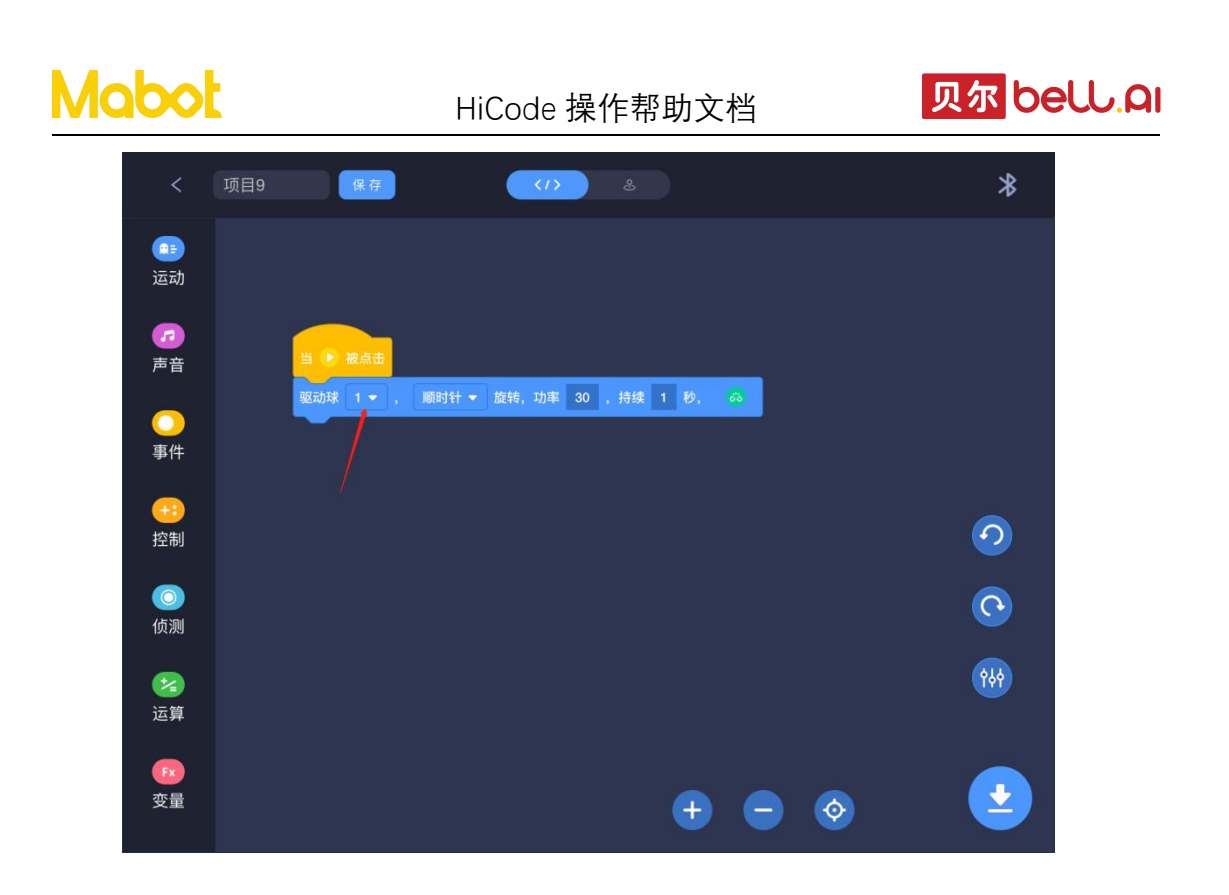

> 观察驱动球的编号对应的是左轮还是右轮。

点击1号驱动球观察到 Mabot 小车是左轮闪绿灯,则确定1号驱动球对应左轮。(如果1号驱动球对应 Mabot 小车是右轮闪亮,则1号驱动球是右轮)。

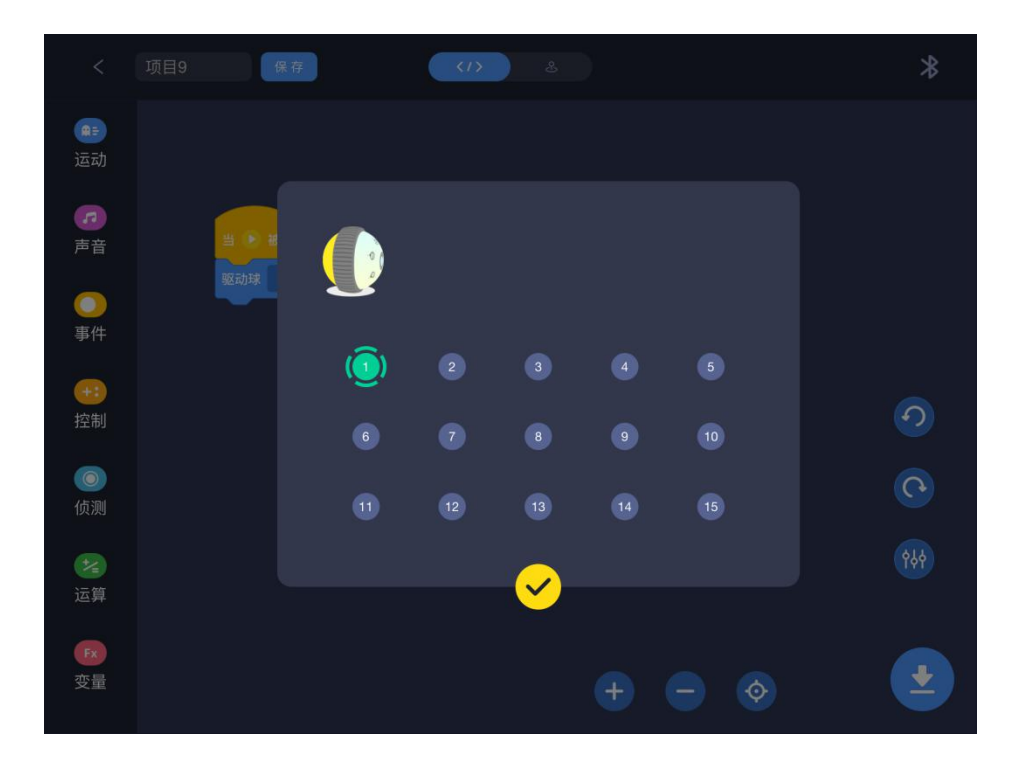

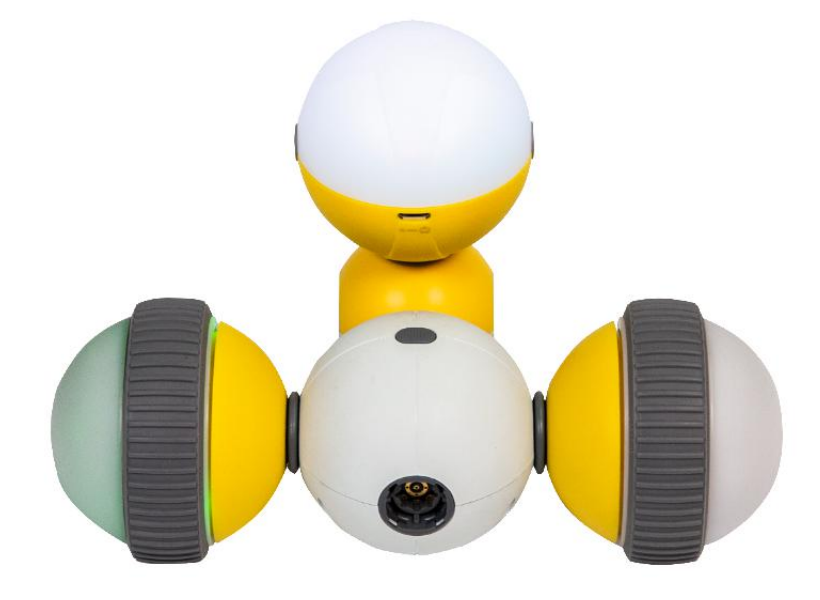

点击 2 号驱动球观察到 Mabot 小车是右轮闪绿灯,则确定 2 号驱动球对应右轮。(如 果 2 号驱动球对应 Mabot 小车是左轮闪亮,则 2 号驱动球是左轮)。

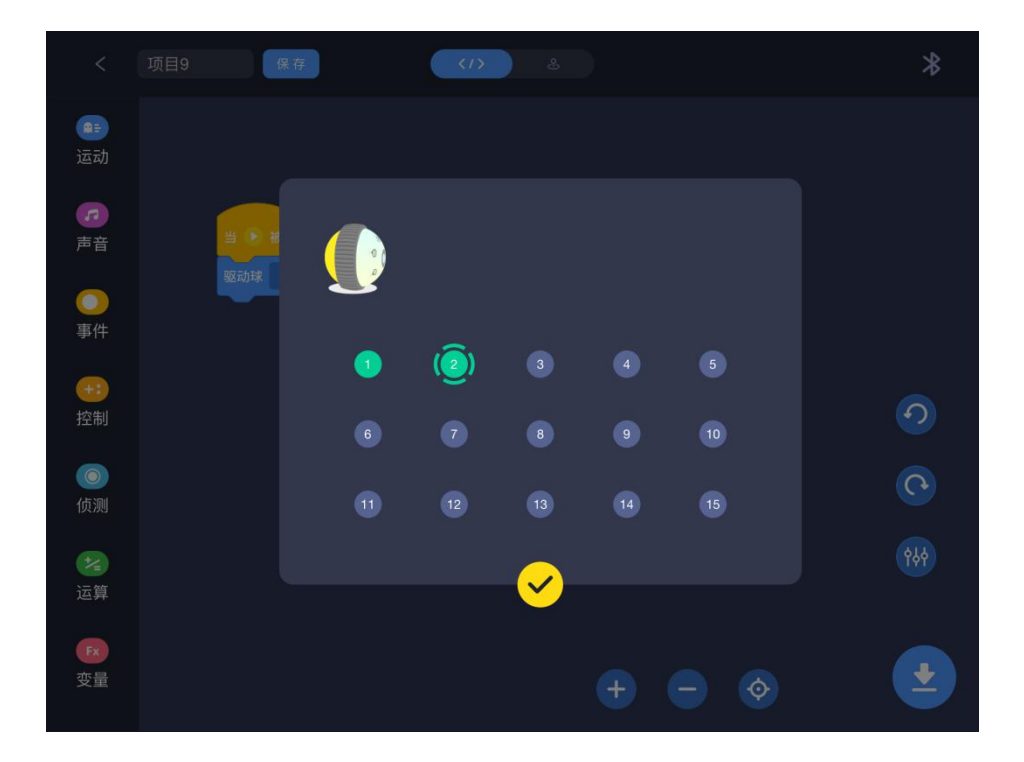

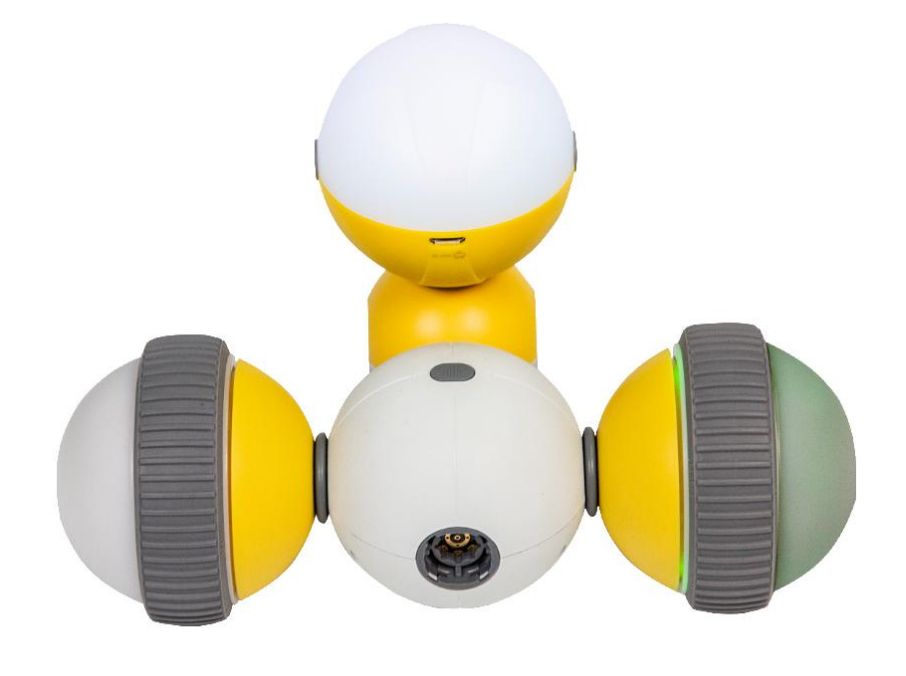

确定驱动球编号对应的是左轮还是右轮后点击【确定】按钮。

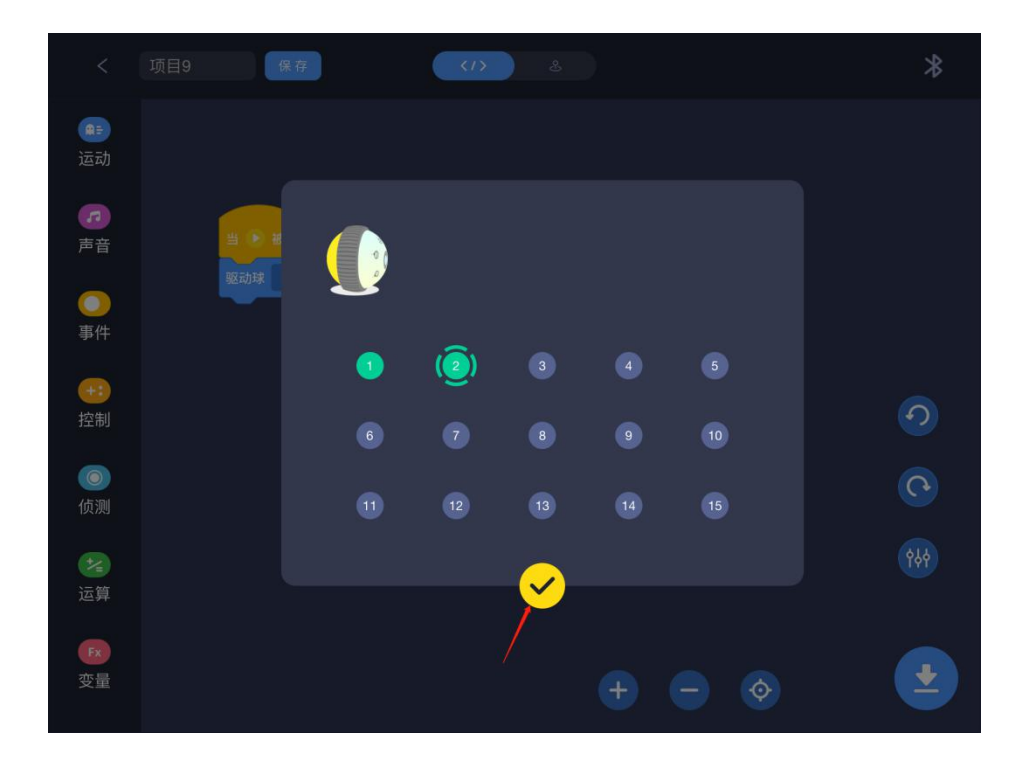

➢ 要让 Mabot 前进一段距离,需要设置左轮顺时针转动右轮逆时针转动,同时左右轮的时间、功率必须一样。点击 2 号轮子的转动方向按钮。

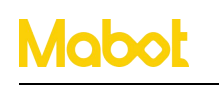

HiCode 操作帮助文档

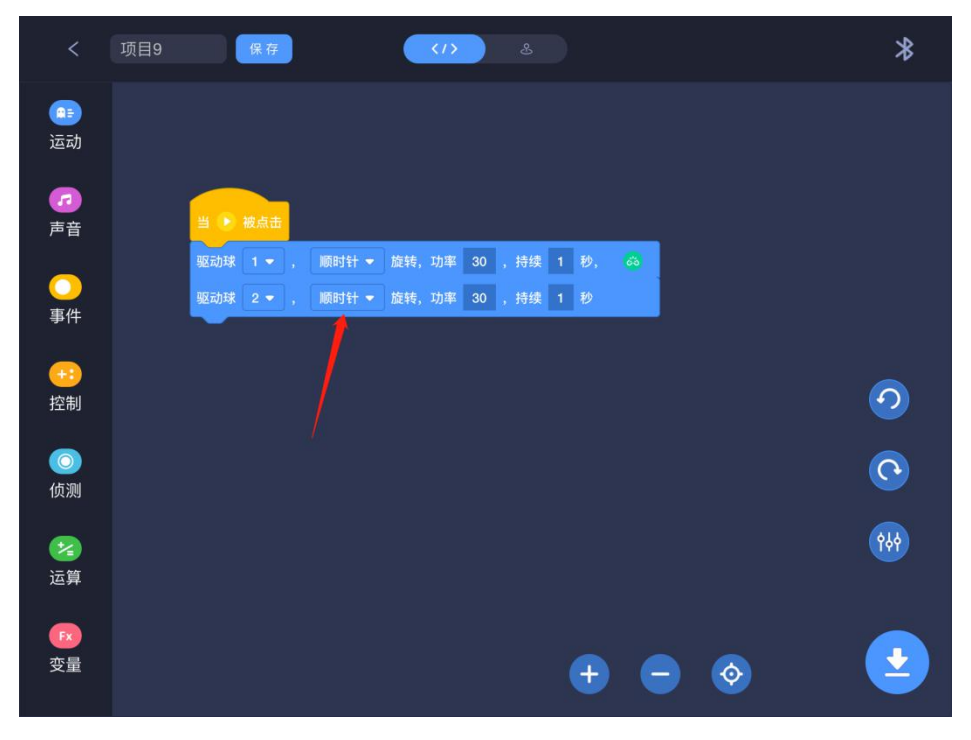

设置2号轮子转动方向为逆时针转动。

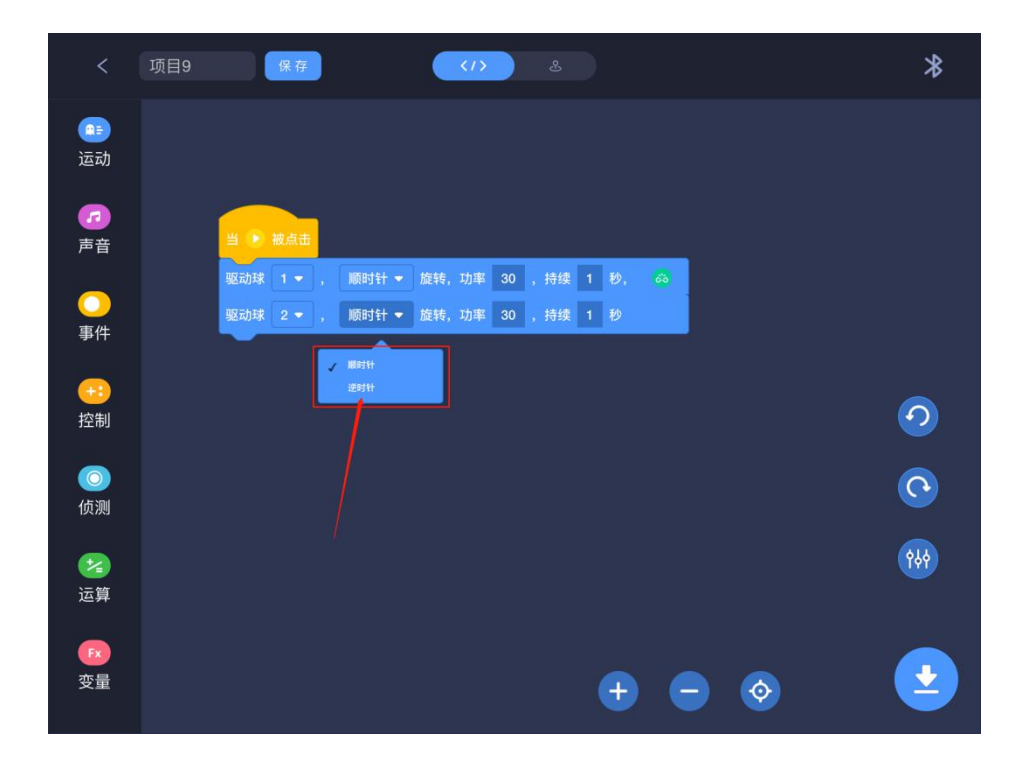

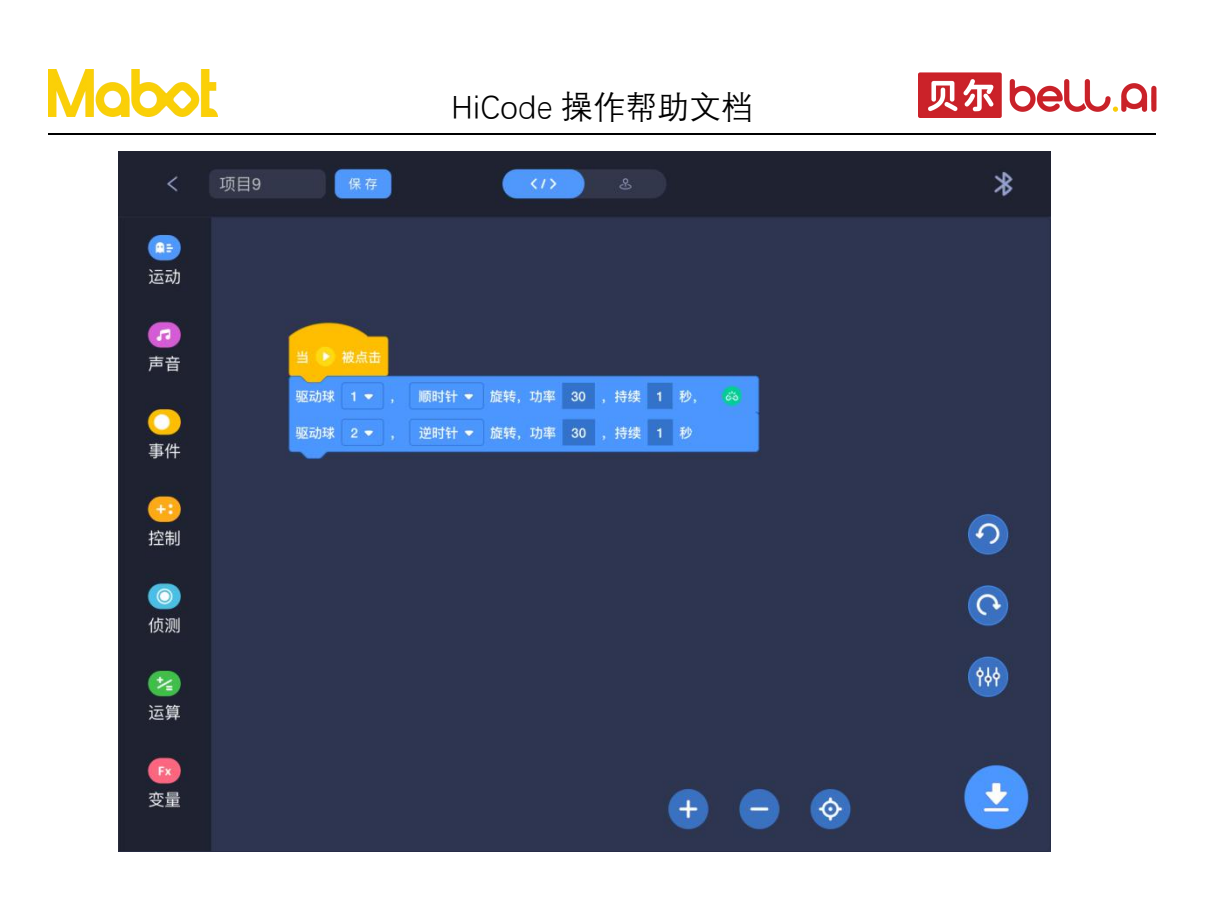

▶ 点击【下载】按钮开始下载程序到 Mabot,下载成功后点击主控球上的按键开始 执行程序。

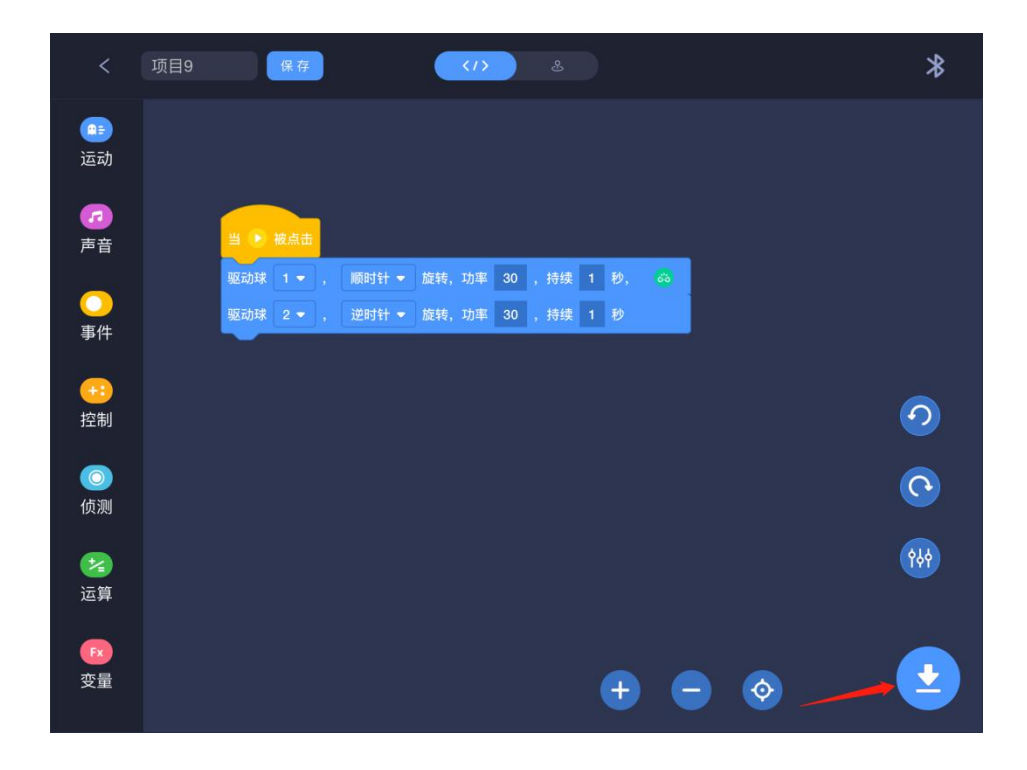

注**:** 

> Mabot 前进为什么是左轮顺时针转动, 右轮逆时针转动?

驱动球的旋转方向使用的是驱动球黄色面朝上的方向作为标准,所以要让两侧的轮子

同时向前转动,需要设置左轮顺时针转动右轮逆时针转动。

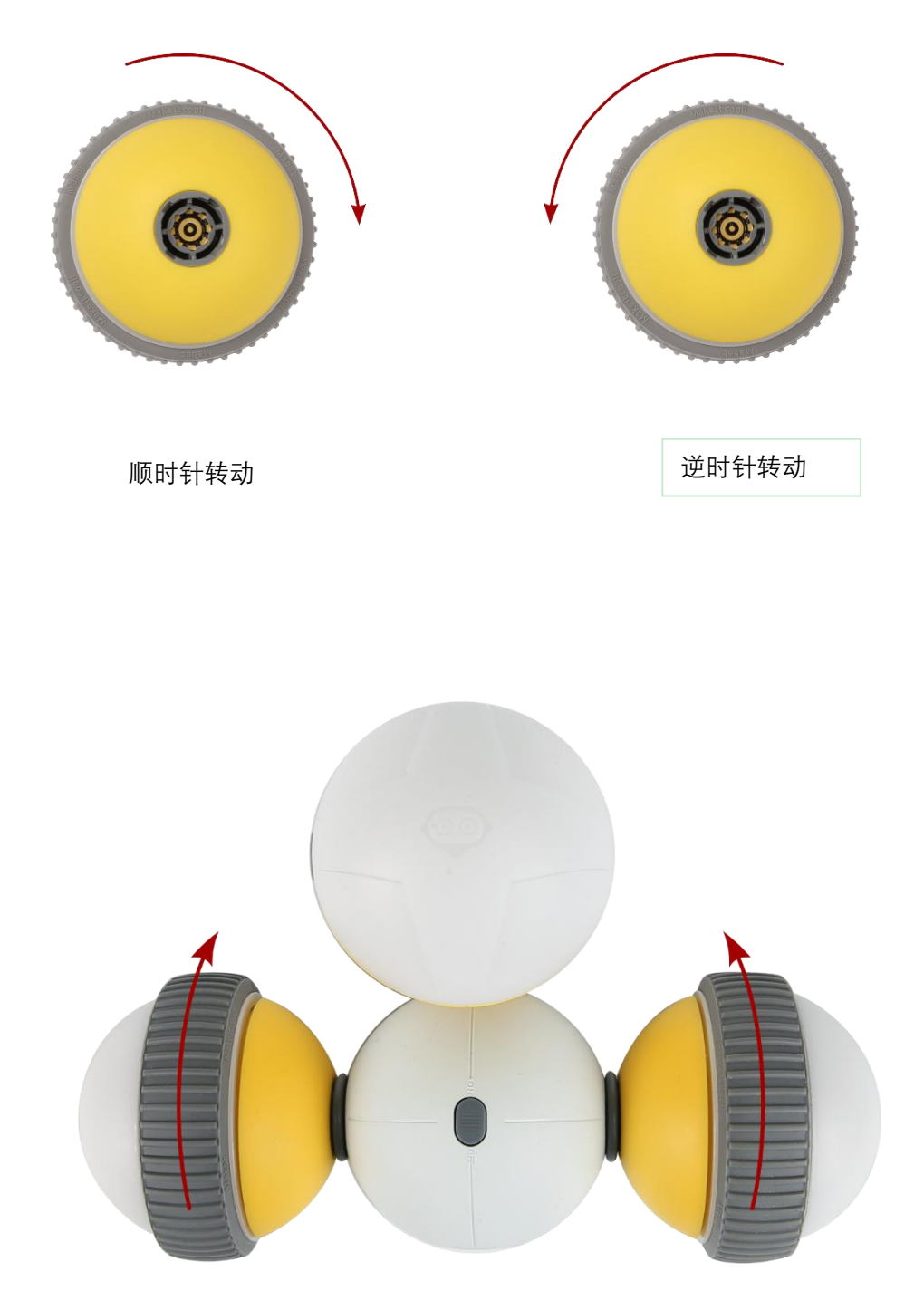

> 如果要让 Mabot 左转可以设置右轮的功率/速度大于左轮。

> 如果要让 Mabot 右转可以设置左轮的功率/速度大于右轮。

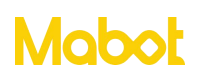

> 如果要让 Mabot 后退可以设置左轮逆时针转动, 右轮顺时针转动, 并且时间和功 率一样。

▶ 点击主控球上的任意按钮执行已经上传到主控球的程序,再次点击主控上的按钮 停止运行程序。

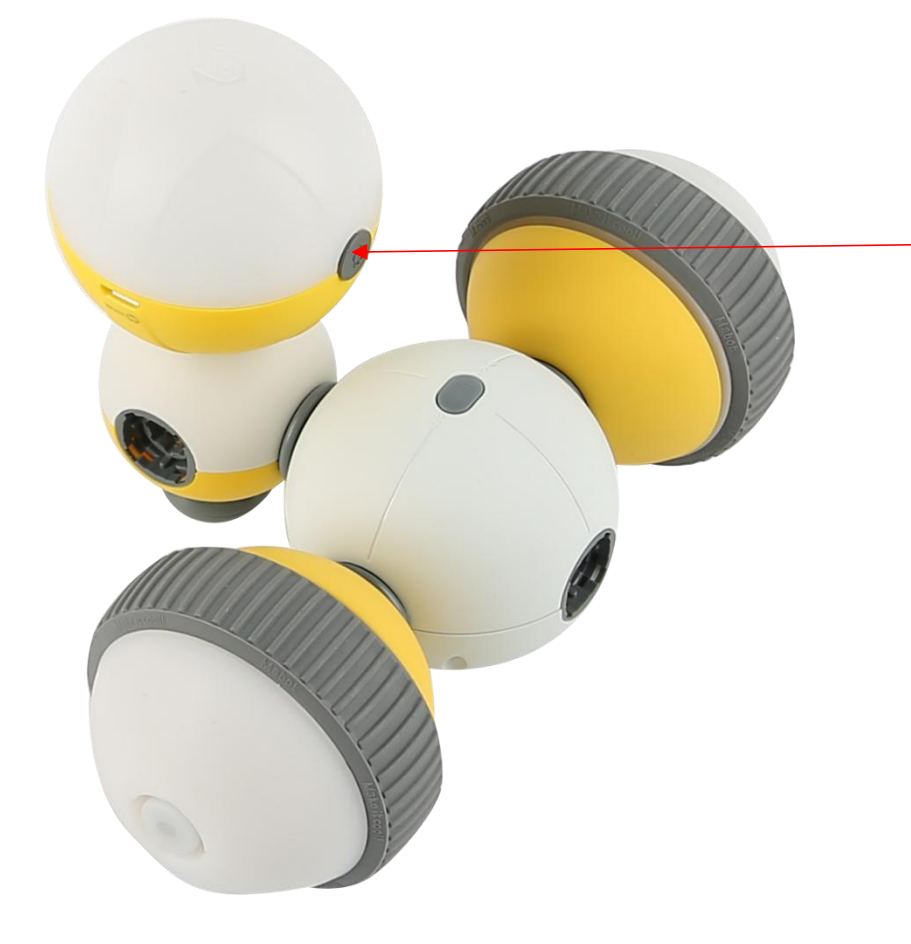

点击主控球上的任意 按钮执行已经上传到 主控球的程序,再次 点击主控球上的按钮 停止运行程序。

e) 编写操控模式程序: 使用自定义操控盘控制小车。

▶ 点击【事件】按钮,拖动指令块 当操作盘 顶部按钮 • 按下 •

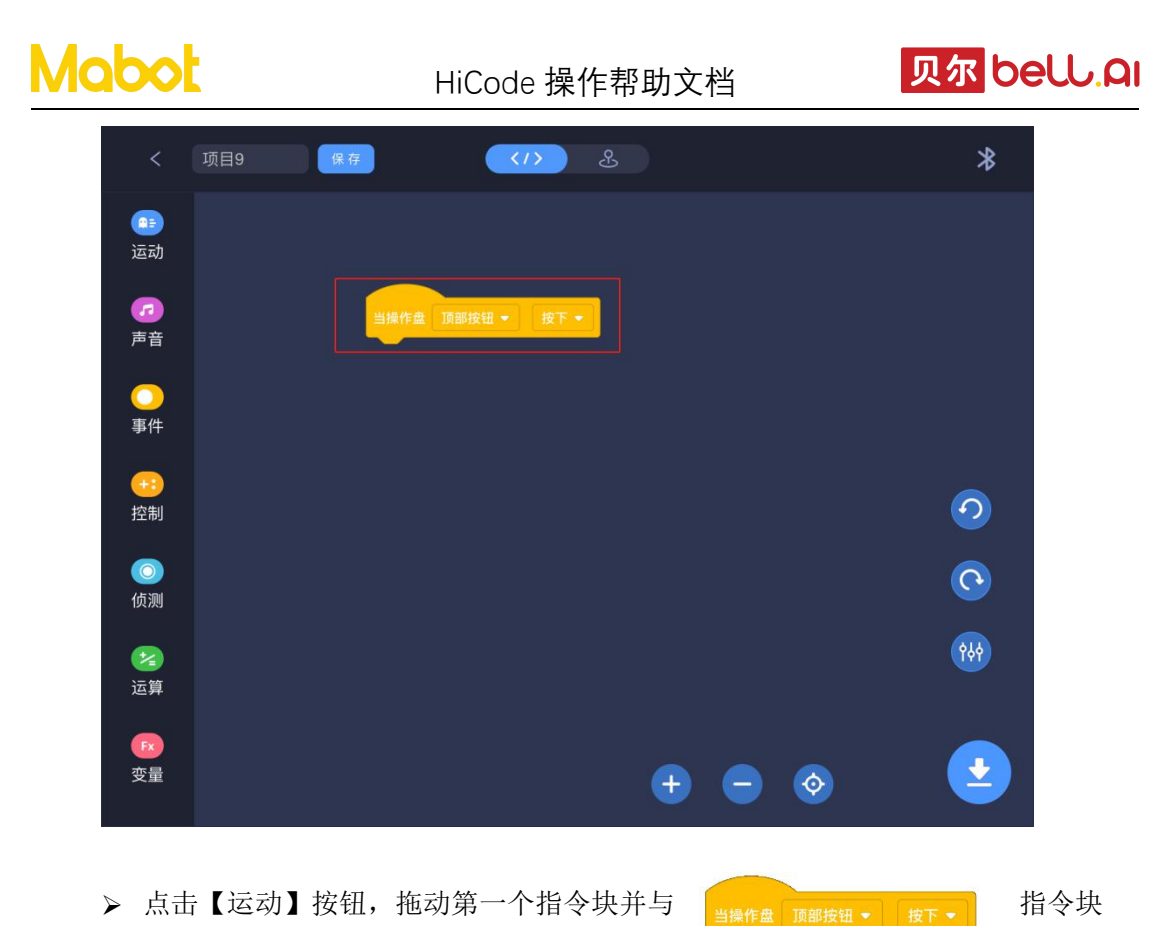

下面连接上。并配置好驱动球参数

| <                 | 项目9 保存 《/〉 &                                             | *       |
|-------------------|----------------------------------------------------------|---------|
| 国动                |                                                          |         |
| 声音                | 当操作盘 顶部按钮 ◆ 按下 ◆<br>驱动球 1 ◆ , 顺时针 ◆ 旋转,功率 30 ,持续 1 秒, 66 |         |
| 事件                |                                                          |         |
| <del></del><br>控制 |                                                          | 0       |
| <b>○</b><br>侦测    |                                                          | 0       |
| <b>2</b><br>运算    |                                                          | 949<br> |
| 変量                | + - 📀                                                    | 2       |
|                   |                                                          |         |

▶ 点击 些 进入自定义操控盘界面进行控制

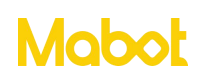

HiCode 操作帮助文档

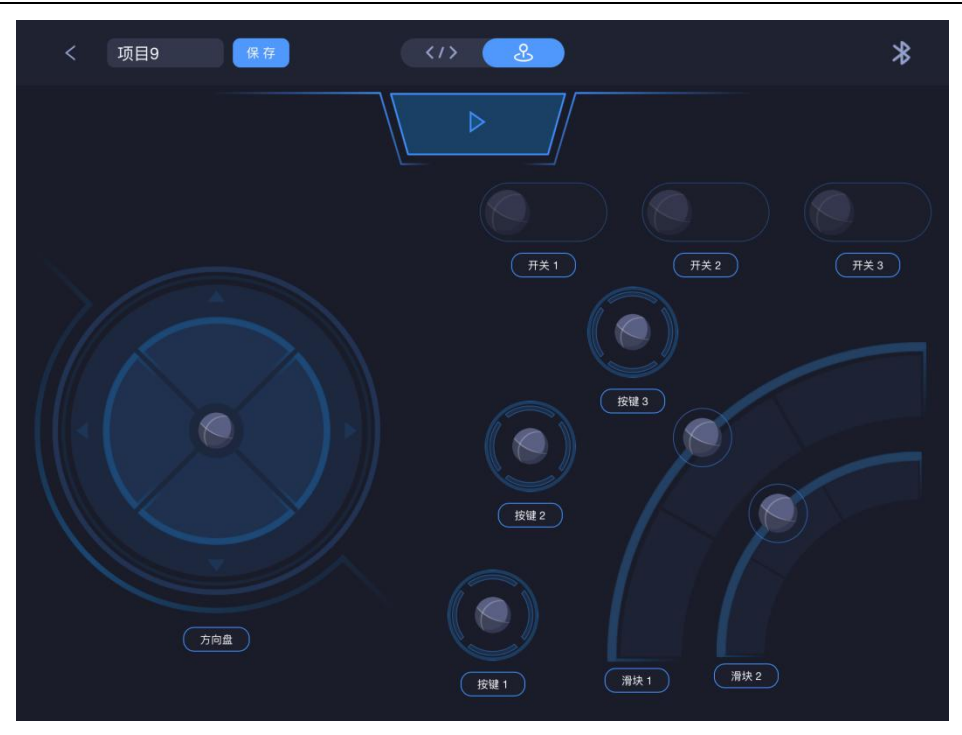

▶ 点击启动按钮

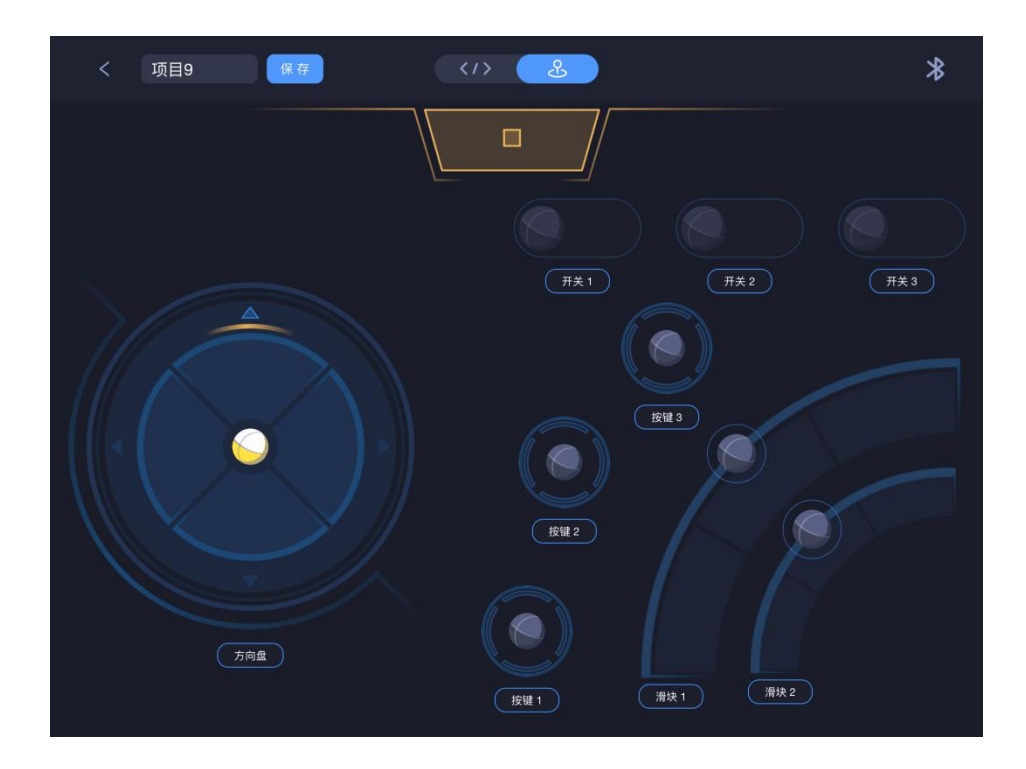

▶ 点击方向盘顶部的按钮,控制驱动球

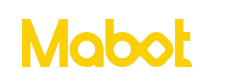

HiCode 操作帮助文档

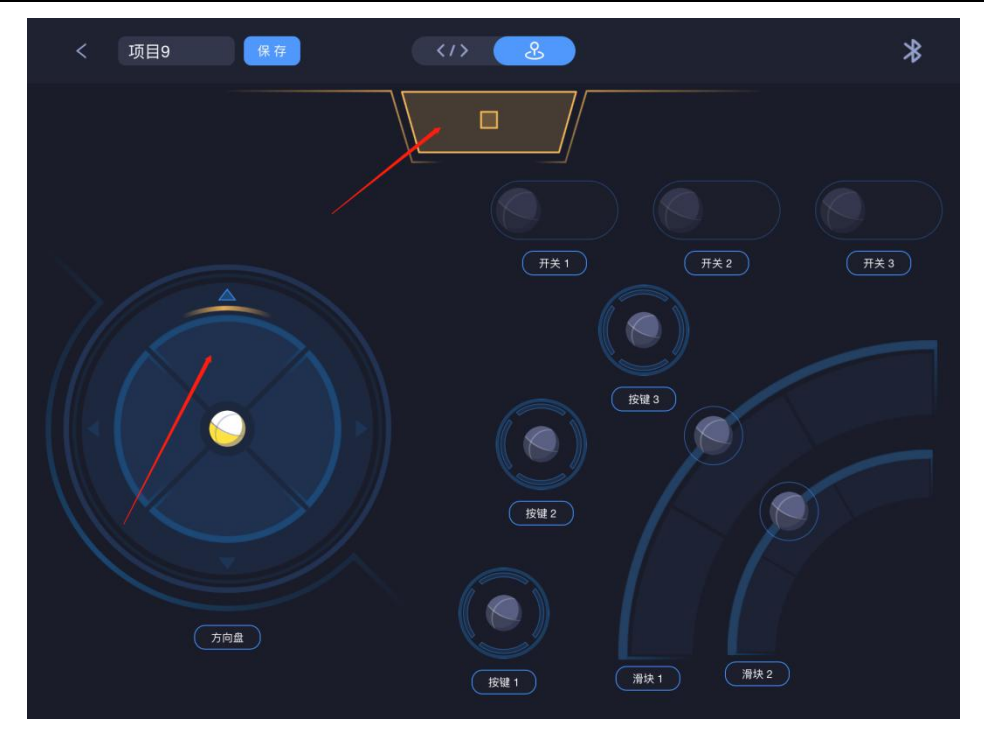

注:

▶ 需要使用自定义操控盘页面的其他按键,需要在编程页面进行编辑后进行控制, 如果没有在编程页面定义则不能使用且为不可选状态。

- ▶ 启动自定义操控后会终止主控球正在执行的程序
- ▶ 每个按键需要单独使用不能组合使用

#### 四、 指令块介绍

#### 4.1 运动

控制 Mabot 驱动球转动、关节球旋转等。

▶ 驱动球 1 ▼ , 顺时针 ▼ 旋转,功率 30 ,持续 1 秒, 🖏

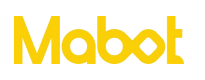

让1号驱动球以30的功率(在功率恒定时,驱动器的负载增加速度会随着变小)顺时针转动1秒,1秒后将执行此语句块下面连接的指令块。

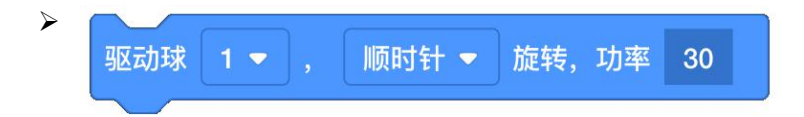

1号驱动球以30的功率顺时针一直转动,此指令块会与下一条指令块同时执行。

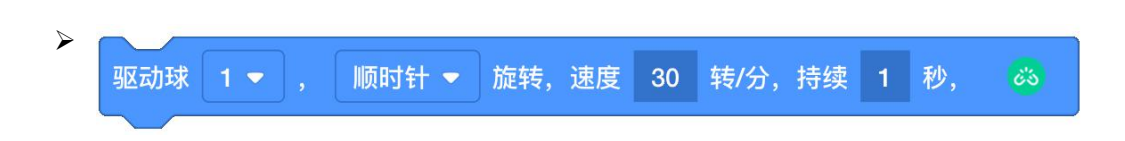

1号驱动球以30转/分的速度顺时针转动1秒,1秒后将执行此指令块的下一条指令

块。

| $\triangleright$ |     |     |       |     |    |    |     |
|------------------|-----|-----|-------|-----|----|----|-----|
| ,                | 驱动球 | 1 🔻 | 顺时针 ▼ | 旋转, | 速度 | 30 | 转/分 |
|                  |     |     |       |     |    |    |     |

1号驱动球以30转/分的速度顺时针一直转动,此指令块会与下一条指令块同时执行。

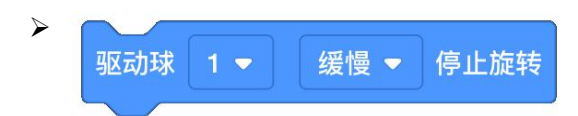

1号驱动球缓慢停止运动。

۶ 重置驱动球 的度数

重置1号驱动球的旋转度数

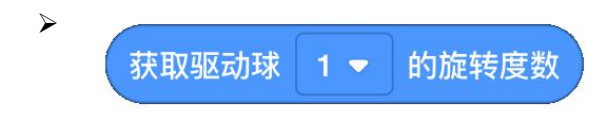

获取1号驱动球的当前的旋转度数。

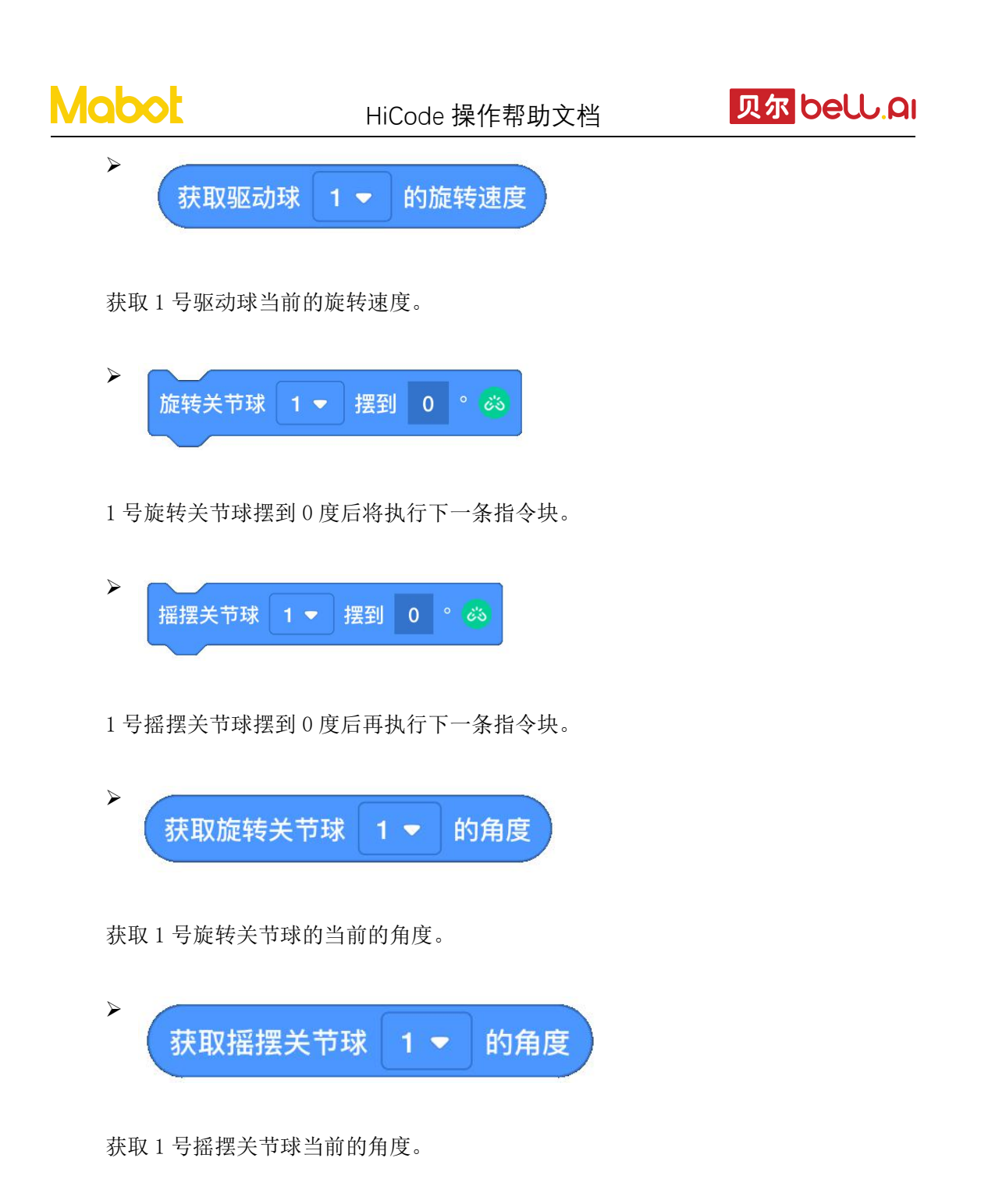

| and the second second second second second second second second second second second second second second second |     |     |
|----------------------------------------------------------------------------------------------------|-----|-----|
| <b>治中</b> 均制取分时                                                                                                  | 1 😎 | 一运动 |
| /月2八]工作的3匹40125                                                                                                  |     | EAJ |

只能在自定义滑块事件下使用,滑块控制1号驱动球的运动。

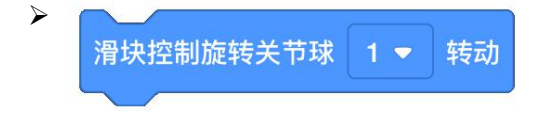

只能在自定义滑块事件下使用,滑块控制1号旋转关节球转动。

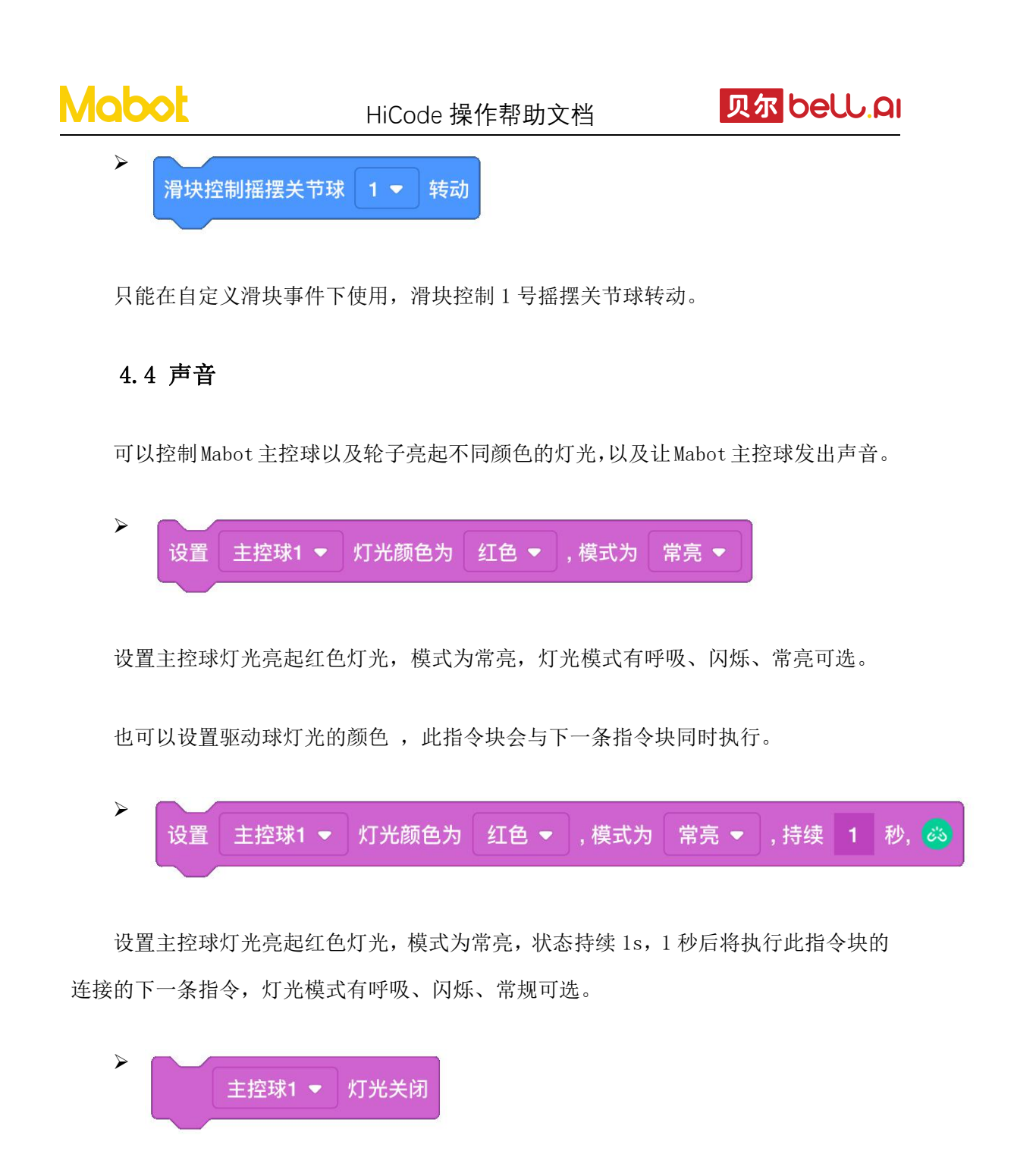

关掉主控的灯光。也可以关掉驱动球的灯光。

播放蜂鸣器, 音调 高 ▼ , 音阶 1 ▼ , 持续 1 秒, 🖏

蜂鸣器播放高音,音调为1,持续1秒,1秒后将执行此指令块的连接的下一条指令。

▲ 播放蜂鸣器, 音调 高 ▼ , 音阶 1 ▼

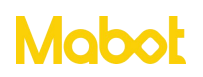

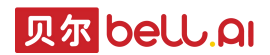

让蜂鸣器一直播放高音,音调为1,此指令块会与连接的下一条指令块同时执行。

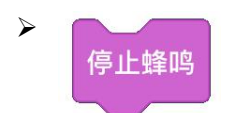

蜂鸣器停止播放声音。

#### 4.1 事件

事件作用是触发程序执行。程序的第一个指令块一定是事件指令块。

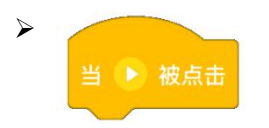

按下主控球按钮时,执行【开始】指令块下面的程序;

如果程序存在多个【开始】指令块,按下主控球按钮时,同时执行所有【开始】指令块下面的程序。

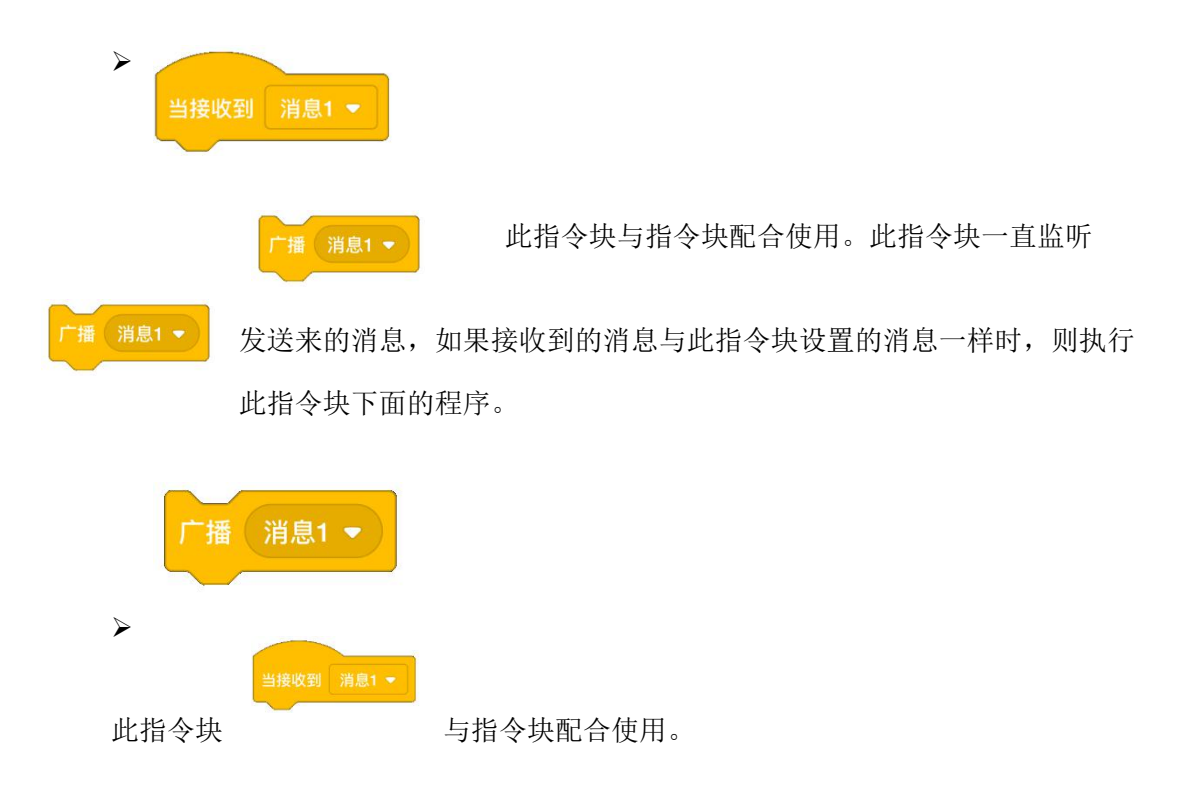

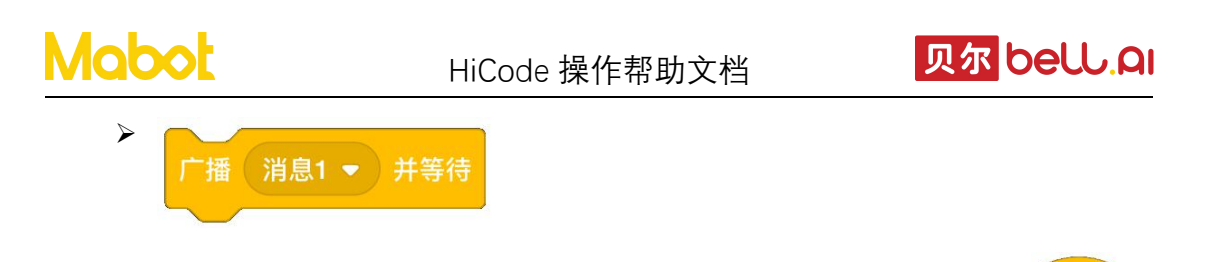

广播消息1,并等待接收,接收到消息1后执行此指令块下面的程序。此 指令与指令块配合使用。

| > |        |  |    |   |    |
|---|--------|--|----|---|----|
|   | 当红外传感器 |  | 距离 | 5 | cm |
|   |        |  |    |   |    |

当红外传感器1检测到的距离小于等于5cm时,则执行此指令块下面的程序。

| 当颜色传感器 |  | 黑色 ▼ |
|--------|--|------|
|        |  |      |

当颜色传感器1检测到黑色时,则执行此指令块下面的程序。

| > |        |      |      |
|---|--------|------|------|
|   | 当触碰传感器 | 的状态为 | 按下 🔻 |
|   |        |      |      |

当触碰球1按下时则执行此指令块下面的程序。

▶ 当陀螺仪的 俯仰角度 ▼ ≤ ▼ 0

当陀螺仪的俯仰角小于等于0时则执行此指令块下面的程序。

| 当塌作舟 | 1630块纽 🗕 | 坡下 - |
|------|----------|------|
| 白採作盘 | 贝部按钮 🔻 📗 | 技下   |

当操控盘顶部按钮按下时则执行此指令块下面的程序。作用于自定义操控盘页面。

| 当漫快 | 1 📼 | 漫动时 | - 松壬后复百 • |
|-----|-----|-----|-----------|

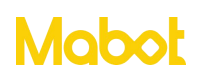

当滑块按钮滑动时则执行此指令块下面的程序。作用于自定义操控盘页面。

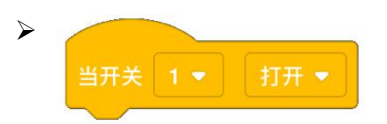

当开关按钮打开时则执行此指令块下面的程序。作用于自定义操控盘页面。

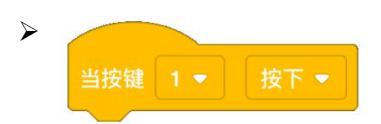

当按键按钮按下时则执行此指令块下面的程序。作用于自定义操控盘页面。

#### 4.2 控制

控制包含条件判断、循环执行等指令块,主要用于控制指令块执行的流程。

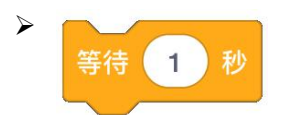

等待1秒后执行此指令块下面连接的指令块。

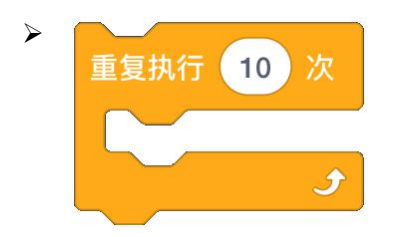

当前指令块里面的指令重复执行10次后,执行此指令块下面连接的指令块。

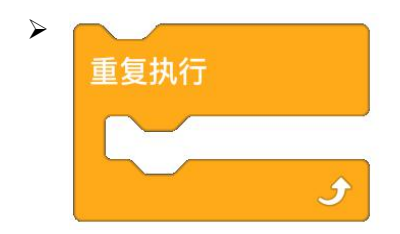

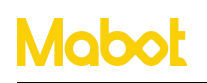

一直循环执行当前指令块里面的指令。

| 重复执行直到 |
|--------|
|        |
| t      |
|        |

每次执行 时先判断条件是否成立,当条件不成立时则执行当前指

令块里面的指令,执行完里面的指令块再次执行 执行下一条指令。

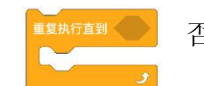

否则跳过当前指令块并

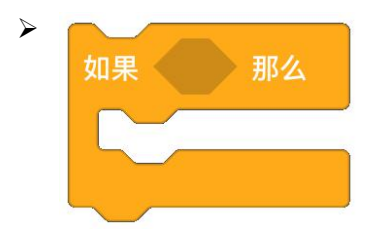

判断当前指令块的条件是否成立,成立则执行此指令块里面的指令。一般配合循环指 令块和传感器指令块使用。

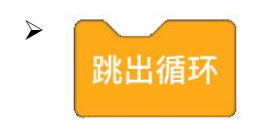

跳出当前循环并开始执行循环下面的指令块,此语句块必须放到循环语句块里面使用, 一般配合判断指令块使用。

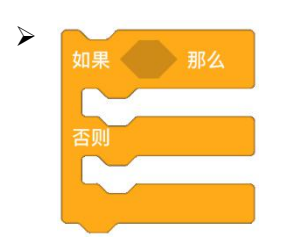

判断当前模块的条件是否成立,成立则执

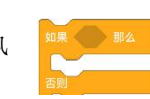

行里面的指令,否则执行

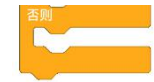

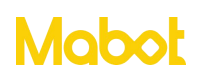

里面的指令。

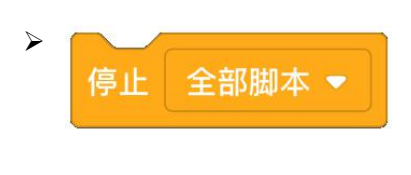

停止正在执行的全部脚本。

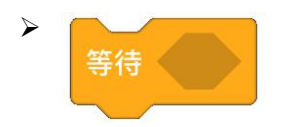

等待条件是否成立,如果成立则执行此指令块下面连接的指令块。

#### 4.5 侦测

可以获取传感器的数据。例如获取红外传感器检测与前方的距离、触碰传感器 是否被按下、颜色传感器识别到设定的颜色。一般需要配合循环、判断指令块一起 使用。

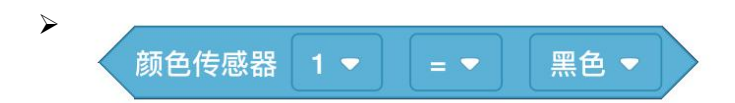

判断1号颜色传感器的值是否为黑色,需要配合循环语句块、判断语句块同时使用。

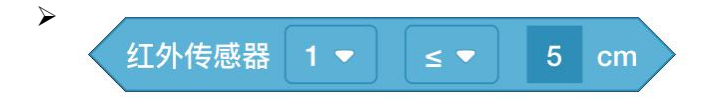

判断 1 号红外传感器前方距离是否小于等于 5cm, 需要配合条件、循环语句块同时使用。可检测的距离在 5-15cm 内。

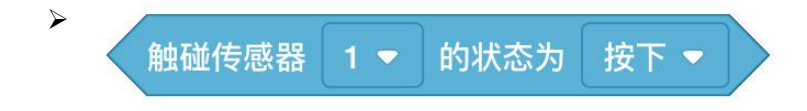

判断触碰球1的是否被按下,需要配合条件、循环语句块同时使用。

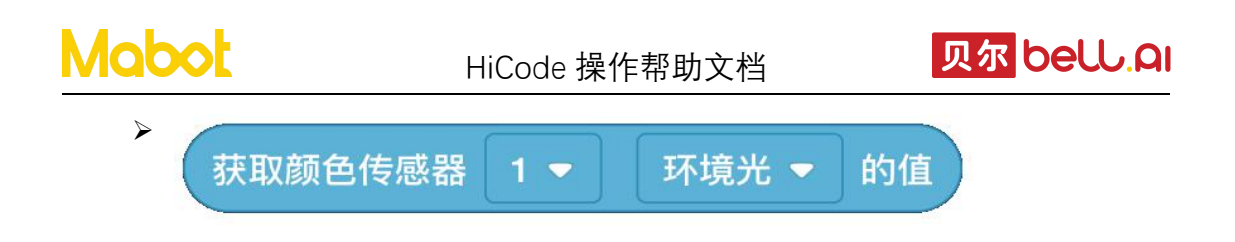

获取1号颜色传感器在环境光模式下的值。

如果颜色传感器模式设置为颜色识别,则可识别的颜色分别是黑色、蓝色、绿色、紫 色、红色、白色、紫色、橙黄色。

如果模式设置为环境光,获得的值为环境光的强度,范围为0到100。

如果模式设置为反射光,则获得的值为反射光的强度,范围为0到100。

| 1 |          | ( |               |    |
|---|----------|---|---------------|----|
|   | 获取红外传感器。 |   | $\overline{}$ | 的個 |

获取1号红外传感器检测前方的距离。

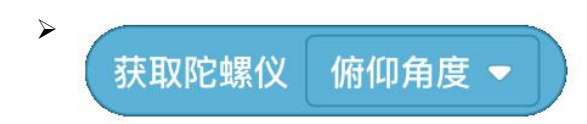

获取陀螺仪的俯仰角角度。

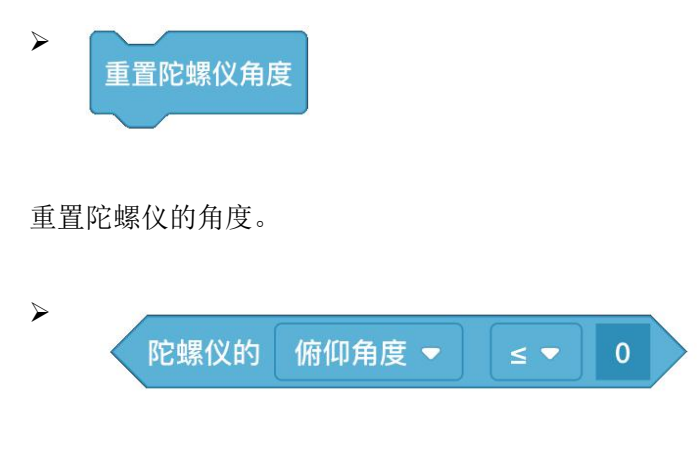

判断陀螺仪的俯仰角角度是否小于 0。

4.6 逻辑运算

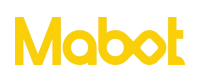

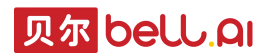

逻辑运算指令块包含数学计算(加、减、乘、除)以及逻辑运算(或、与、非、真、 假)等。

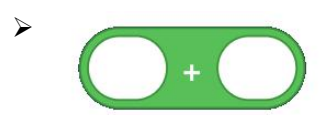

对两个数值进行加。

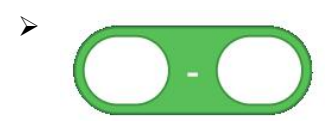

对两个数值进行减。

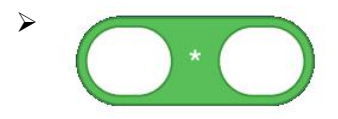

对两个数值进行乘。

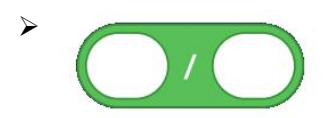

对两个数值进行除。

在 1 和 10 之间取随机数

从 0-10 随机生成一个整数。

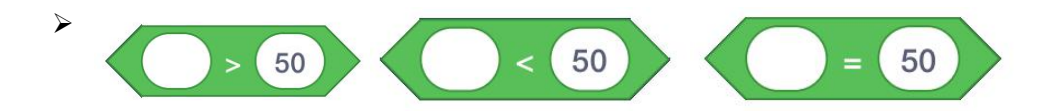

判断 2 个数值之间的关系,如果条件成立,则为真,否则为假,此指令块与条件判断 指令块配合使用。

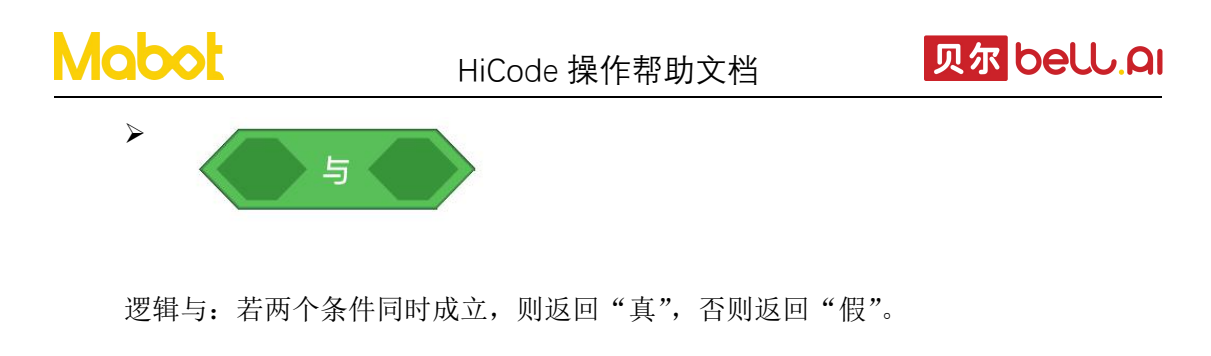

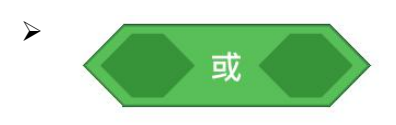

逻辑或: 若两个条件中其中任何一个条件成立,则返回"真",如果两个条件都不成 立返回"假"。

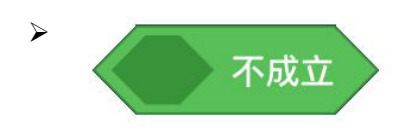

逻辑非: 若条件成立,则返回"假";若条件不成立,则返回"真"。

#### 4.7 变量

变量:变量相当一个存放数据的容器,这些数据可以被更改,数据可以是数字、字符等。

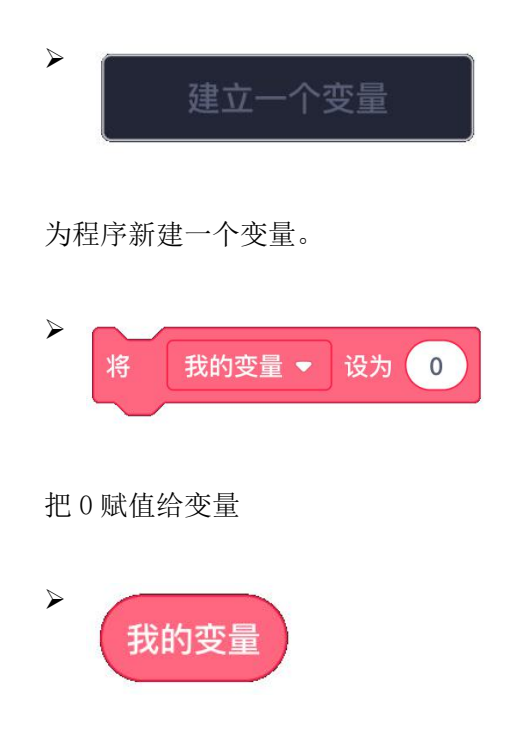

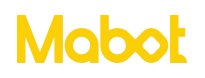

使用变量。

#### 4.8 同时执行和顺序执行

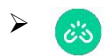

执行完当前指令块再执行下一条指令块。

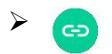

当前指令块与下一条指令块同时执行。